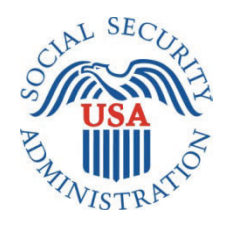

# SCREEN PACKAGE DOCUMENT

# MEDICAL CONTINUING DISABILITY REVIEW APPLICATION OR 1454

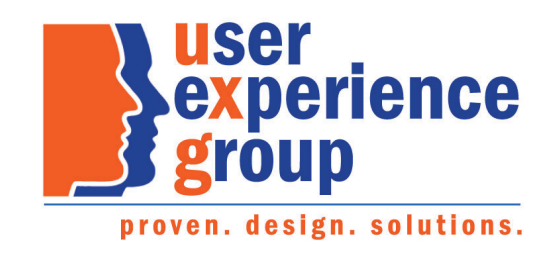

# 1. Screen Designs and Component Descriptions

# 1.1. My Social Security Landing Page

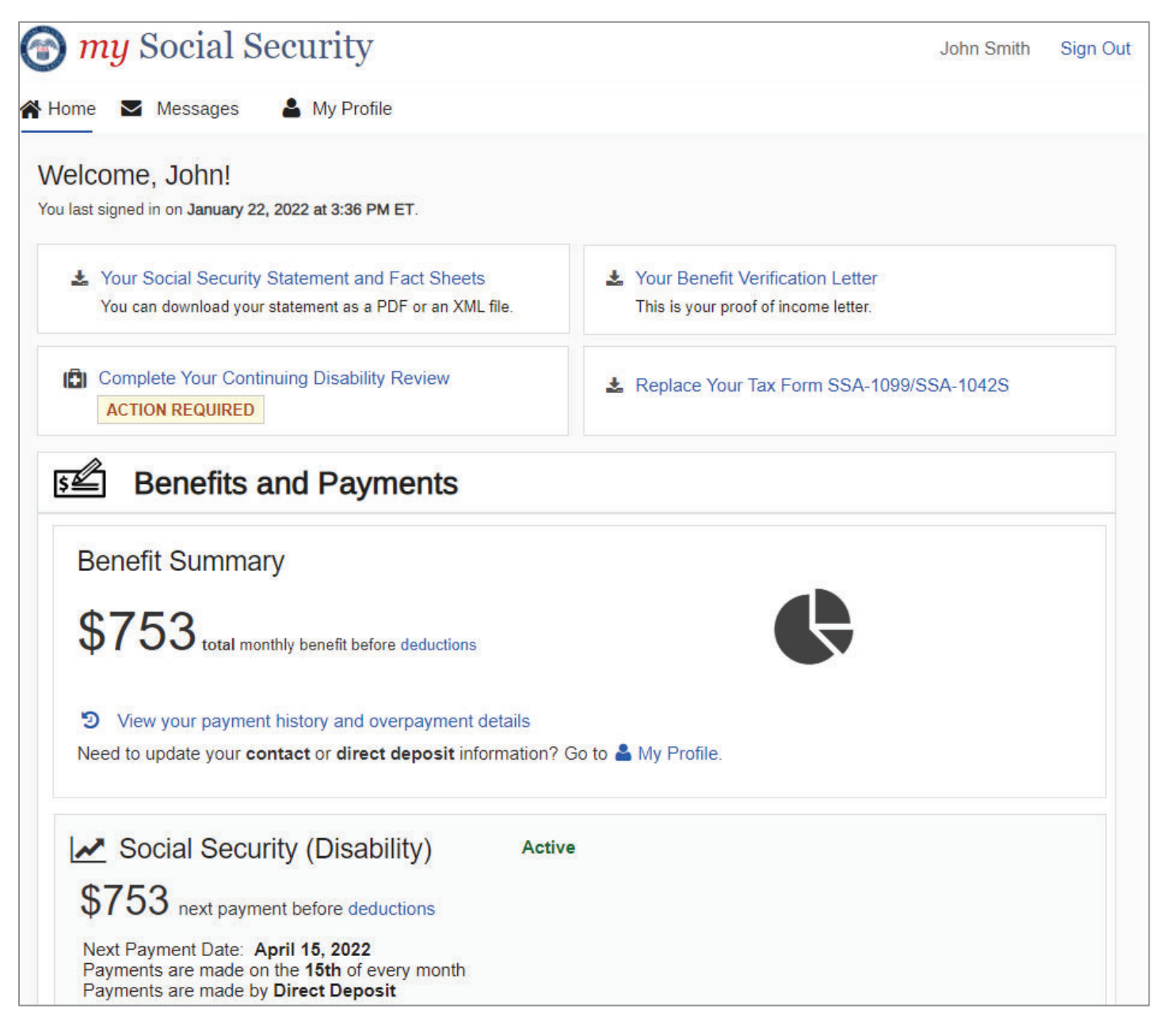

A user can access the Continuing Disability Review application or i454 from their my Social Security homepage.

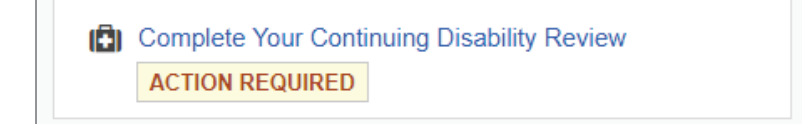

## 1.2. Permission to Release Records (SSA-827)

A user has an option to sign SSA-827 electronically and continue completing the i454 or complete both forms on paper and mail them to SSA.

| Continuing Disability Review Report                                                                                                    | Messages 3   Preferences |
|----------------------------------------------------------------------------------------------------|--------------------------|
| Permission to Release Records                                                                                                    |                          |
| *Indicates required information                                                                                                    |                          |
| <ul> <li>In order to decide whether you are still disabled, we need to obtain your:</li> <li>Medical Records</li> <li>Education Records</li> <li>Other information related to your ability to perform tasks</li> <li>We will request records with your permission. Providing your permission to release records is voluntary, but failing to do so, or revoking it before we receive necessary information, could prevent an accurate or timely decision on your claim and could result in denial or loss of benefits.</li> <li>You may review a blank form before making a selection below: Permission to Release Records.</li> <li>*Do you agree to electronically sign your permission to release records to SSA?</li> </ul> |                          |
| O I agree to electronically sign the release form.<br>I voluntarily authorize and request disclosure of my medical and education records as well<br>as other information related to my ability to perform tasks.                                                                                                    |                          |
| O I decline to electronically sign the release form. I will sign and mail the release form and the Continuing Disability Review form instead.                                                                                                    |                          |
| Next         Save and Exit           OMB No. 0960-0072         Privacy Policy         Privacy Act Statement         Accessibility Help                                                                                                    |                          |

NOTE: Upon accessing the Continuing Disability Review application, a footer as shown below will display.

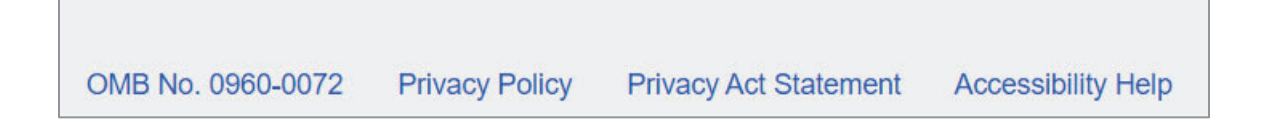

The "OMB No.0960-0072" is linked to the Paperwork Reduction Act. The user has the option to print the Paperwork Reduction Act and the Privacy Act Statement. The footer is persistent throughout the application and will not be shown on the upcoming pages.

If the user selects "I agree to electronically sign the release form," an informational message appears below, letting the user know that they can print and/or save their electronically signed release form upon submission.

| 0 | I agree to electronically sign the release form.<br>I voluntarily authorize and request disclosure of my medical and education records as well<br>as other information related to my ability to perform tasks. |
|---|----------------------------------------------------------------------------------------------------|
| 0 | I decline to electronically sign the release form. I will sign and mail the release form and the Continuing Disability Review form instead.                                                                    |
| A | Drinting or Soving Your Electronically Signed Balance Form                                                                                                    |
| Ŀ | Printing or Saving four Electronically Signed Release Form                                                                                                    |
|   | Upon submitting your medical review, you will be able to print or save your electronically signed release form should you like to keep it for your records.                                                    |
|   |                                                                                                    |
|   |                                                                                                    |

If the user selects "I decline to electronically sign the release form...," a warning message appears below, letting the user know how to submit their review and the release form using paper forms. Links to the SSA-454 and SSA-827 forms are included.

| 0 | I agree to electronically sign the release form.<br>I voluntarily authorize and request disclosure of my medical and education records as well<br>as other information related to my ability to perform tasks.                                                                                                    |
|---|----------------------------------------------------------------------------------------------------|
| 0 | I decline to electronically sign the release form. I will sign and mail the release form and the Continuing Disability Review form instead.                                                                                                    |
| Ð | Declining to Electronically Sign Your Release Form                                                                                                    |
|   | If you decline to electronically sign the release form, you can sign and mail the paper form instead. However, by doing so you will no longer be able to submit your medical review online.                                                                                                    |
|   | To complete your medical review on paper, you may access and print Continuing<br>Disability Review Report and Permission to Release Records. You can also use the<br>forms we mailed to you. For further assistance, please call at 1-800-772-1213, weekdays<br>from 8:00 am to 7:00 pm. If you are deaf or hard of hearing, call TTY 1-800-325-0778. |
|   | To electronically sign, please change your selection above.                                                                                                    |

#### 1.3. Save and Exit

If the user decides to exit the application at any point, they can select the "Save and Exit" button.

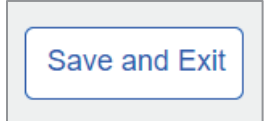

The following confirmation message will display.

|                | Save and Exit Confirmation                                                                                                    |  |
|----------------|----------------------------------------------------------------------------------------------------|--|
| o rel<br>nfori | You may return and continue where you left off. Please submit your review on time to ensure your benefits are not interrupted. |  |
| ion            | Are you sure you want to save and exit?                                                                                        |  |
| ls to          | Save and Exit Cancel                                                                                                    |  |
| catio          | on records as well                                                                                                    |  |

### 1.4. Instructions

The user can review what documents they need to have available for completing the i454.

| Instructions                                                                                                    | In This Section           |
|----------------------------------------------------------------------------------------------------|---------------------------|
| The office that reviews your medical conditions will use the information in this report to decide                                                                                                    | Instructions              |
| Whether you are still disabled. Please complete as much of the report as you can.                                                                                                    | Information about You     |
| Contact information of someone (other than your doctors) who we can contact about                                                                                                    | Someone We Can<br>Contact |
| Contact information of doctors, hospitals, and clinics you have visited in the last 12 months.                                                                                                    | Medical Conditions        |
| Any prescription or non-prescription medicines you take or have taken in the last 12 months.                                                                                                    | Medical Providers         |
| <ul> <li>Contact information of organizations that may have your medical records in the last 12<br/>months. This includes social services, welfare agencies, attorneys, prisons, worker's</li> </ul>                  | Tests                     |
| compensation, or insurance companies who have paid you disability benefits.                                                                                                    | Medicines                 |
| <ul> <li>Information about any education, training, vocational rehabilitation, employment, or support<br/>services that may help you join the workforce since your last disability decision of 07/25/2022.</li> </ul> | Assistive Devices         |
| Your Medical Records                                                                                                    | Other Medical Information |
| You do not need to ask doctors or hospitals for any medical records that you do not already                                                                                                    | Work                      |
| have. With your permission, we will request your records using the information you provide.                                                                                                    | Support Services          |
| If You Need Help                                                                                                    | Training                  |
| For help with completing this report, you can contact us at 1-800-772-1213, weekdays from 8:00 am to 7:00 pm. If you are deaf or hard of hearing, call TTY 1-800-325-0778.                                            | Education                 |
|                                                                                                    | Daily Activities          |
| Next Save and Exit                                                                                                    | Remarks                   |
|                                                                                                    | Summary                   |

The side navigation on right displays on all screens within the application. Users can either go through the screens of the application in order or access any of the screens from the right navigation if they prefer. Green check marks indicate sections completed without errors.

The right navigation is persistent throughout the application and will not be shown in the upcoming screenshots.

## 1.5. Information about You

The user needs to respond to several questions about using other names as well as their ability to communicate. Since the user is authenticated to their my Social Security portal, their name, address, email, and phone do not need to be entered.

| Information about You                                                                                      |
|----------------------------------------------------------------------------------------------------|
| *Indicates required information                                                                            |
| *In the last 12 months, have you used any other names on your medical or educational<br>records?           |
| Examples are maiden name, other married name, or nickname.                                                 |
| O Yes O No                                                                                                 |
| *Can you speak and understand English?                                                                     |
| If you cannot speak and understand English, we will provide an interpreter free of charge.                 |
| O Yes O No                                                                                                 |
| Can you read and understand English?                                                                       |
| O Yes O No                                                                                                 |
| What written language do you use every day in most situations (at home, work, school, in community, etc.)? |
| Next Previous Save and Exit                                                                                |

If the user selects "Yes" to the question about using other names on medical or educational records, the Name fields will display. The user can add more than one name, if needed.

| Yes                   | O No           |       |        |  |
|-----------------------|----------------|-------|--------|--|
| h <b>er Nam</b><br>st | ne 1<br>Middle | *Last | Suffix |  |

If the user selects "No" to the question "Can you speak and understand English?" they can select a language of their preference from the dropdown list.

| *Can you speak and understand English?<br>If you cannot speak and understand English, we will provide an interpreter free of charge. |
|----------------------------------------------------------------------------------------------------|
| O Yes O No ₽                                                                                                    |
| *What language do you prefer?                                                                                                    |
| *Can you read and understand English?                                                                                                |
| O Yes O No                                                                                                    |
| *Can you write more than your name in English?                                                                                       |
| O Yes O No                                                                                                    |

|          | <br>Spanish                                                                                         |                                                         |
|----------|----------------------------------------------------------------------------------------------------|---------------------------------------------------------|
|          | Alaska Native                                                                                       |                                                         |
| *1       | Albanian<br>American Indian-Apache                                                                  |                                                         |
| *li<br>r | American Indian-Crootaw<br>American Indian-Crow<br>American Indian-Dakota                           | ∋d any other names on your medical or educational       |
| E        | American Indian-Lakota<br>American Indian-Nakota<br>American Indian-Navajo<br>American Indian-Other | arried name, or nickname.                               |
| *0       | American Sign Language                                                                              | glish?                                                  |
| li<br>(  | Amharic<br>Arabic<br>Armenian<br>Assyrian                                                           | English, we will provide an interpreter free of charge. |
| *v       | Bengali<br>Bosnian                                                                                  |                                                         |
| l        |                                                                                                    |                                                         |

The list of languages is coming from the Global Reference Table (GRT).

If the user cannot locate the language of their preference, they can select "Other" and specify in the field provided.

| toou cann  | peak and under<br>ot speak and un | rstand English?<br>derstand English. | we will provide | an interprete | er free of ch | arde. |
|------------|-----------------------------------|--------------------------------------|-----------------|---------------|---------------|-------|
| O Yes      | O No                              |                                      |                 |               |               | 5     |
| Vhat lang  | uage do you pr                    | efer?                                |                 |               |               |       |
| Other      |                                   | ~                                    |                 |               |               |       |
| lease Spe  | ecify                             |                                      |                 |               |               |       |
| the second |                                   |                                      |                 |               |               |       |

If the user selects any language under the "What written language do you use every day in most situations (at home, work, school, in community, etc.)?" question, two additional questions about reading and writing will be displayed.

| What writt<br>communit  | en languaç<br>y, etc.)? | e do you use e | every day in mo | ost situations  | (at home, work, school, in |  |
|-------------------------|-------------------------|----------------|-----------------|-----------------|----------------------------|--|
| English                 |                         | ~              | ļ               |                 |                            |  |
| Can you re              | ead a simp              | e message in t | the language y  | ou identified a | above?                     |  |
| <ul> <li>Yes</li> </ul> | O No                    | ļ              |                 |                 |                            |  |
| Can you w               | rite a simp             | le message in  | the language y  | ou identified   | above?                     |  |
| <ul> <li>Yes</li> </ul> | O No                    | ļ              |                 |                 |                            |  |

If the user cannot locate the language of their preference, they can select "Other" and specify in the field provided.

| 0          |                 | <b>~</b>           |                 |             |  |
|------------|-----------------|--------------------|-----------------|-------------|--|
| Please Spo | ecify           |                    |                 |             |  |
|            |                 |                    |                 |             |  |
| an you re  | ead a simple me | essage in the lang | uage you identi | fied above? |  |
| O Yes      | O No            |                    |                 |             |  |

#### **1.6.** Someone We Can Contact

The user is asked to provide a contact person.

| Someon                                      | ne We Can Contact                                                                                                    |
|---------------------------------------------|----------------------------------------------------------------------------------------------------|
| *Indicates re                               | equired information                                                                                                    |
| * Is there so<br>Please prov<br>conditions, | wide the name of someone (other than your doctors) who knows about your medical can help with your case, and can help us reach you if you become unavailable. |
| Next                                        | revious Save and Exit                                                                                                    |

If the user answers "Yes" to the "Is there someone we can contact who can help with your case?" question, additional fields will appear below to capture details.

| Someone We Can Contact                                                                                                    |
|----------------------------------------------------------------------------------------------------|
| *Indicates required information                                                                                                    |
| <ul> <li>* Is there someone we can contact who can help you with your case?</li> <li>Please provide the name of someone (other than your doctors) who knows about your medical conditions, can help with your case, and can help us reach you if you become unavailable.</li> <li>Yes</li> <li>No</li> </ul> |
| Contact's Name<br>* First Middle * Last Suffix                                                                                                    |
| *Relationship to You                                                                                                    |
| Mailing Address         Country         United States or U.S. Territory          Street Address         Apartment, Suite, Building, Etc.                                                                                                    |
| City/Town State/Territory ZIP Code                                                                                                    |
| Phone Number       O International                                                                                                    |
| *10-digit Number Ext.                                                                                                    |
| *Can this person speak and understand English?                                                                                                    |
| Next Previous Save and Exit                                                                                                    |

The user can select their relationship with the contact person from a list as shown below.

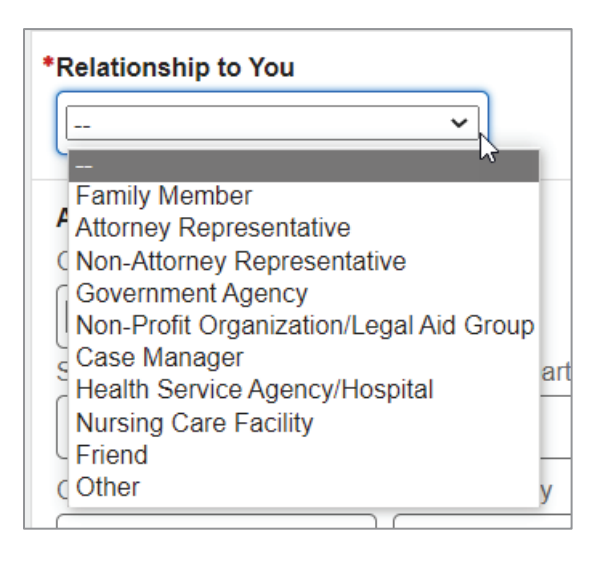

If the user selects "Other" from the list, they can specify their relationship in the field provided.

| *Relationship to You |   |  |
|----------------------|---|--|
| Other                | ~ |  |
| *Please Specify      |   |  |
|                      |   |  |
|                      |   |  |

If the user answers "No" to their contact's ability to speak and understand English, they can select a language other than English from the list. The list of languages is coming from the GRT table.

| O No           |                      |                         |
|----------------|----------------------|-------------------------|
| ge do they pre | ier?                 |                         |
|                | O No ge do they pref | O No ge do they prefer? |

#### If the user selects "Other," they can specify what language their contact prefers.

| *What language do they prefer? | <i>b</i> 3 |
|--------------------------------|------------|
| Other 🗸                        |            |
| *Places Specify                |            |
|                                |            |
|                                |            |
|                                |            |

# 1.7. Medical Conditions

The user can list their medical conditions as well as their height and weight.

| Medical Conditions                                                                                                    |
|----------------------------------------------------------------------------------------------------|
| *Indigates required information                                                                                                    |
|                                                                                                    |
| Separately list each physical and/or mental health condition that limits your ability to work.                                                                                           |
| Examples include back injury, arthritis, diabetes, glaucoma, depression, blindness. We will<br>consider these conditions regardless of whether or not you have been receiving treatment. |
| In addition, please provide:                                                                                                    |
| If cancer, include stage and type                                                                                                    |
| *Medical Condition 1                                                                                                    |
|                                                                                                    |
| Medical Condition 2                                                                                                    |
|                                                                                                    |
| Medical Condition 3                                                                                                    |
|                                                                                                    |
| Add Another Medical Condition                                                                                                    |
| What is your height?                                                                                                    |
| Measurement Unit Feet Inches                                                                                                    |
| Feet, Inches V                                                                                                    |
| What is your weight?                                                                                                    |
| Measurement Unit Pounds                                                                                                    |
| Pounds V                                                                                                    |
| Next Previous Save and Exit                                                                                                    |

The user can switch to the metric system when entering height and weight, if needed.

| What is your height?                               |
|----------------------------------------------------|
| Measurement Unit Centimeters                       |
| Centimeters                                        |
|                                                    |
| What is your weight?                               |
| What is your weight?<br>Measurement Unit Kilograms |

### **1.8. Medical Providers**

The system propagates medical providers from the user's last review or initial application. The user must review and update medical providers they have seen in the last 12 months or have an upcoming appointment with.

| <ul> <li>During the last review of your case, you were treated by the medical providers displayed below.</li> <li>Medical providers may include a doctor, hospital, clinic, psychiatrist, nurse practitioner, therapist, physical therapist, or other healthcare professional.</li> </ul>                                                  |                                                                                                    |                                                                                                    |                                      |  |
|----------------------------------------------------------------------------------------------------|----------------------------------------------------------------------------------------------------|----------------------------------------------------------------------------------------------------|--------------------------------------|--|
| If you have seen or received treatment from medical providers in the last 12 months<br>or have a future appointment scheduled, you must:<br>• Review and update the contact information for each provider<br>• Delete providers you have not seen in the last 12 months<br>• Add any medical providers you have seen in the last 12 months |                                                                                                    |                                                                                                    |                                      |  |
| Status                                                                                                    | Actions                                                                                                    | Facility or Office                                                                                   | Doctor or Healthcare                 |  |
| Status                                                                                                    | Actions                                                                                                    | Facility or Office                                                                                   | Doctor or Healthcare<br>Professional |  |
| Status<br>NEEDS REVIEW                                                                                                    | Actions<br>Review Delete                                                                                                 | Facility or Office<br>Centennial Medical<br>Group                                                    | Doctor or Healthcare<br>Professional |  |
| Status<br>NEEDS REVIEW<br>NEEDS REVIEW                                                                                                    | Actions       Review     Delete       Review     Delete                                                                  | Facility or Office         Centennial Medical         Group         Riverside Medical         Center | Doctor or Healthcare<br>Professional |  |
| Status<br>NEEDS REVIEW<br>NEEDS REVIEW<br>NEEDS REVIEW                                                                                                    | Actions          Review       Delete         Review       Delete         Review       Delete         Review       Delete | Facility or OfficeCentennial Medical<br>GroupRiverside Medical<br>CenterHoly Cross Hospital          | Doctor or Healthcare<br>Professional |  |

To update medical provider information, the user can select the "Review" button, which will take them to the Medical Provider Details page with certain data propagated from the last review.

Screen Package Document – Medical CDR Application

| Medical Provider Details                                                                                                    |
|----------------------------------------------------------------------------------------------------|
| Indicates required information                                                                                                    |
| (1) Only include medical providers you visited in the last 12 months or are scheduled to visit in the future.                                      |
| Name of Facility or Office                                                                                                    |
| Centennial Medical Group                                                                                                    |
| Name of Doctor or Healthcare Professional                                                                                                    |
| First     Middle     Last     Suffix       Maric     Imm     Immond     Immond                                                                     |
| Phone Number                                                                                                    |
| • U.S. O International                                                                                                    |
| 10-digit Number Ext.                                                                                                    |
| (410 754.1012)                                                                                                    |
| Address                                                                                                    |
|                                                                                                    |
| Street Address Anartment Suite Building Etc.                                                                                                    |
| Asson Red Nav Lane                                                                                                    |
| City/Town State/Territory ZIP Code                                                                                                    |
| Laurel Maryland V 20707                                                                                                    |
|                                                                                                    |
| What medical conditions were treated or evaluated?<br>Examples: back injury, arthritis, diabetes, depression, blindness, (1000 characters maximum) |
|                                                                                                    |
| Characters remaining: 1000                                                                                                    |
| When did you last see this provider in the last 12 months? If you are scheduled to see themin the future, please provide that date.MonthYear       |
|                                                                                                    |
| I don't remember                                                                                                    |
| Please select 'Save' to confirm that you have reviewed the above information and it is correct.                                                    |
| Save Cancel                                                                                                    |

Upon saving, the user will be taken back to the Medical Providers page. The "NEEDS REVIEW" warning status badge will be replaced by the "REVIEWED" success badge.

| Status       | Actions       | Facility or Office -        | Doctor or Healthcare -<br>Professional |
|--------------|---------------|-----------------------------|----------------------------------------|
| REVIEWED     | Review Delete | Centennial Medical<br>Group | Mammond, Marle Ann                     |
| NEEDS REVIEW | Review Delete | Riverside Medical<br>Center | Sikorsky, Mark P.                      |
| NEEDS REVIEW | Review Delete | Holy Cross Hospital         |                                        |

If the user needs to delete a provider, they can click the "Delete" button. Upon clicking on "Delete," the following confirmation message will display.

|               |                                                      | Contact     |
|---------------|------------------------------------------------------|-------------|
| incl<br>apis  | Delete Medical Provider                              | al Cor      |
| eceiv         | Are you sure you want to delete Holy Cross Hospital? | al Pro      |
| ne co<br>have |                                                      | nes         |
| lder          | Delete Cancel                                        | ve De       |
|               | Doctor or Healthcare                                 | Other Medic |

If the user needs to add a provider, they can select the "Add Medical Provider" button.

Screen Package Document – Medical CDR Application

| Test Details                                                                                                    |
|----------------------------------------------------------------------------------------------------|
| Indicates required information                                                                                                    |
| (1) Only include medical tests you had in the last 12 months or are scheduled to have.                                                             |
| Test Type                                                                                                    |
| Treadmill (Exercise Test)                                                                                                    |
| Ordered by                                                                                                    |
| Other Medical Provider                                                                                                    |
| Name of Facility or Office                                                                                                    |
| Name of Doctor or Healthcare Professional                                                                                                    |
| First Middle Last Suffix                                                                                                    |
| Phone Number                                                                                                    |
| U.S. O International                                                                                                    |
| 10-digit Number Ext.                                                                                                    |
| Address                                                                                                    |
| United States or U.S. Territory ~                                                                                                    |
| Street Address Apartment, Suite, Building, Etc.                                                                                                    |
|                                                                                                    |
| City/Town State/Territory ZIP Code                                                                                                    |
|                                                                                                    |
| What medical conditions were treated or evaluated?<br>Examples: back injury, arthritis, diabetes, depression, blindness. (1000 characters maximum) |
|                                                                                                    |
| Characters remaining: 1000                                                                                                    |
| When did you last see this provider in the last 12 months? If you are scheduled to see them in the future places provide that date                 |
| Month Year                                                                                                    |
|                                                                                                    |
| I don't remember                                                                                                    |
|                                                                                                    |
| Save Cancel                                                                                                    |

OPPM/DUEA/UXG

Upon saving, the user will be taken back to the Medical Providers page. The informational status badge "NEW" will be displayed against the provider added.

| Status       | Actions       | Facility or Office          | Doctor or Healthcare<br>Professional |
|--------------|---------------|-----------------------------|--------------------------------------|
| REVIEWED     | Review Delete | Centennial Medical<br>Group | Hammond, Marie Ann                   |
| NEEDS REVIEW | Review Delete | Riverside Medical<br>Center | Sikorsky, Mark P.                    |
| NEW          | Review Delete |                             | Summers, Clare                       |

If no medical providers were reported in the last review, the user will see a corresponding instructional message and a blank Medical Providers table.

| Medical Pr                                | oviders                                                                                        |                                                                                                   |                                                                          |
|-------------------------------------------|------------------------------------------------------------------------------------------------|---------------------------------------------------------------------------------------------------|--------------------------------------------------------------------------|
| Indicates requir                          | ed information                                                                                 |                                                                                                   |                                                                          |
| Please<br>future a<br>Medical<br>therapis | add any medical pro<br>appointments with.<br>I providers may includ<br>st, physical therapist, | oviders that you have seen<br>le a doctor, hospital, clinic, ps<br>or other healthcare professior | in the last 12 months or have<br>ychiatrist, nurse practitioner,<br>nal. |
| Status                                    | Actions                                                                                        | Facility or Office                                                                                | Doctor or Healthcare<br>Professional                                     |
| No doctors o                              | r healthcare professio                                                                         | onals have been entered yet.                                                                      |                                                                          |
| Add Medical                               | Provider                                                                                       |                                                                                                   |                                                                          |
| lext Previo                               | Save and Exit                                                                                  | t                                                                                                 |                                                                          |

#### 1.9. Tests

The user can enter details of tests ordered by their providers in the last 12 months.

| Tests                         |                                                                                                    |
|-------------------------------|----------------------------------------------------------------------------------------------------|
| *Indicates req                | ired information                                                                                   |
| *In the last f<br>Include tes | e months, have you had any medical tests ordered by your providers?<br>s scheduled for the future. |
| Next                          | ious Save and Exit                                                                                 |

When the user selects "Yes," a blank Tests table will appear.

| icates req | uired information   |                       |                                |
|------------|---------------------|-----------------------|--------------------------------|
| the last 1 | 2 months, have v    | ou had anv medical te | sts ordered by your providers? |
| lude test  | ts scheduled for th | he future.            |                                |
| Yes        | O No                |                       |                                |
| tatus      | Actions             | Test                  | Ordered by                     |
| lo tests h | ave been entered y  | yet.                  |                                |
| lo tests h | ave been entered y  | /et.                  |                                |
| ana a      |                     |                       |                                |

If the user selected the "Add Test" button, it will bring up the Test Details page where the user can enter test information.

| Test Details                    |                                                     |
|---------------------------------|-----------------------------------------------------|
| *Indicates required information |                                                     |
| Only include medical tests you  | had in the last 12 months or are scheduled to have. |
| *Test Type                      |                                                     |
| Ordered by:                     | ]                                                   |
| Save                            |                                                     |

The user can select a test from the list "Test Type."

| *т  | est Type                  |     |
|-----|---------------------------|-----|
|     | ~                         | ]   |
|     |                           | 1   |
|     | Blood Test (not HIV)      |     |
| C   | Biopsy                    |     |
| G   | Breathing Test            | 1   |
|     | Cardiac Catheterization   |     |
|     | EEG (Brain Wave Test)     |     |
|     | EKG (Heart Test)          |     |
|     | Hearing Test              |     |
| S   | HIV Test                  |     |
|     | MRI/CT Scan               |     |
|     | Psychological/IQ Test     |     |
|     | Speech/Language Test      |     |
| омі | Treadmill (Exercise Test) | iva |
| 0   | Vision Test               |     |
|     | X-Ray                     |     |
|     | Other                     |     |

If either Biopsy, MRI/CT Scan, or X-ray is selected from the Test Type dropdown list, the user has to provide the body part:

| Test Details                   |                                                                     |
|--------------------------------|---------------------------------------------------------------------|
| *Indicates required inform     | nation                                                              |
| Only include med     Test Type | dical tests you had in the last 12 months or are scheduled to have. |
| Biopsy                         | ~                                                                   |
| Body Part                      |                                                                     |

If a test is not on the list, the user can select "Other" and specify.

| *Test Type      |            |
|-----------------|------------|
| Other           | <b>~</b> ] |
| *Please Specify |            |
|                 |            |
|                 |            |

Then, the user can select a provider who ordered the test under "Ordered by." The list will contain medical providers already entered as well as other options. If the provider is not on the list, the user can select "Other Medical Provider" and enter details as seen under the Medical Providers.

Note: the same interaction will take place when users are entering Medicines.

| Ordered by:        |                |         |
|--------------------|----------------|---------|
|                    |                | R       |
|                    |                | 45)     |
| No one             |                |         |
| l don't know       |                |         |
| 🗧 🕄 Hammond, Mar   | ie Ann         |         |
| - Sikorsky, Mark I | 2.             |         |
| Summers, Clare     |                |         |
| Other Medical F    | Provider       |         |
| OMB No. 0960-0072  | Privacy Policy | Privacy |

Screen Package Document – Medical CDR Application

| Indicates required informa                                                                                                    | ation                                                                                                    |
|----------------------------------------------------------------------------------------------------|----------------------------------------------------------------------------------------------------|
| 1 Only include medi                                                                                                    | cal tests you had in the last 12 months or are scheduled to have.                                                                                                    |
| Test Type                                                                                                    |                                                                                                    |
| Treadmill (Exercise Tes                                                                                                    | st)                                                                                                    |
|                                                                                                    |                                                                                                    |
| Ordered by                                                                                                    |                                                                                                    |
| Other Medical Provider                                                                                                    | · · · · · ·                                                                                                    |
| Name of Facility or Off                                                                                                    | ice                                                                                                    |
| Name of Doctor or Hea                                                                                                    | Ilthcare Professional<br>le Last Suffix                                                                                                    |
| Phone Number                                                                                                    |                                                                                                    |
| O U.S. O Interna                                                                                                    | ational                                                                                                    |
|                                                                                                    |                                                                                                    |
| 10-digit Number Ext.                                                                                                    |                                                                                                    |
| 10-digit Number Ext.                                                                                                    |                                                                                                    |
| Address                                                                                                    |                                                                                                    |
| Address                                                                                                    |                                                                                                    |
| Address United States or U.S. T                                                                                                    | Territory V                                                                                                    |
| Address Country United States or U.S. T Street Address                                                                                                    | Гerritory ∽<br>Apartment, Suite, Building, Etc.                                                                                                    |
| 10-digit Number Ext.<br>Address<br>Country<br>United States or U.S. T<br>Street Address                                                                                                    | Ferritory  Apartment, Suite, Building, Etc.                                                                                                    |
| 10-digit Number Ext. Address Country United States or U.S. T Street Address City/Town                                                                                                    | Apartment, Suite, Building, Etc.                                                                                                    |
| 10-digit Number Ext. Address Country United States or U.S. T Street Address City/Town                                                                                                    | Territory ~   Apartment, Suite, Building, Etc.   State/Territory   ZIP Code                                                                                                    |
| 10-digit Number Ext.<br>Address<br>Country<br>United States or U.S. T<br>Street Address<br>City/Town                                                                                                    | Territory •   Apartment, Suite, Building, Etc.   State/Territory   ZIP Code                                                                                                    |
| 10-digit Number Ext.<br>Address<br>Country<br>United States or U.S. T<br>Street Address<br>City/Town<br>What medical condition<br>Examples: back injury, a                                                                                                    | Ferritory    Apartment, Suite, Building, Etc.   State/Territory   State/Territory   ZIP Code   Image: Constrained and the state of the state of the stat                                                                      |
| 10-digit Number Ext.<br>Address<br>Country<br>United States or U.S. T<br>Street Address<br>City/Town<br>What medical condition<br>Examples: back injury, a                                                                                                    | Territory •         Apartment, Suite, Building, Etc.         State/Territory         ZIP Code         •         •         •         •         •         •         •         •         •         •         •         •         •         •         •         •         •         •         •         •         •         •         •         •         •         •         •         •         •         •         •         •         •         •         •         •         •         •         •         •         •         •         •         •         •         •         •         •         •         •         •                                                                                                    |
| 10-digit Number Ext.<br>Address<br>Country<br>United States or U.S. T<br>Street Address<br>City/Town<br>What medical condition<br>Examples: back injury, a                                                                                                    | Territory   Apartment, Suite, Building, Etc.   Apartment, Suite, Building, Etc.   State/Territory ZIP Code   Image: State/Territory   State/Territory ZIP Code   Image: State/Territory   State/Territory   Image: State/Territory   State/Territory   Image: State/Territory   State/Territory   Image: State/Territory   State/Territory   Image: State/Territory   State/Territory   Image: State/Territory   State/Territory   Image: State/Territory   State/Territory   Image: State/Territory   State/Territory   Image: State/Territory   State/Territory   Image: State/Territory   State/Territory State/Territory State/T                                                                                                    |
| 10-digit Number Ext.<br>Address<br>Country<br>United States or U.S. T<br>Street Address<br>City/Town<br>What medical condition<br>Examples: back injury, a                                                                                                    | Ferritory   Apartment, Suite, Building, Etc.   State/Territory   ZIP Code   Image: Code   Ins were treated or evaluated? Inthritis, diabetes, depression, blindness. (1000 characters maximum)                                                                                                    |
| 10-digit Number Ext.<br>Address<br>Country<br>United States or U.S. T<br>Street Address<br>City/Town<br>What medical condition<br>Examples: back injury, a<br>Characters remaining: 1                                                                         | Territory          Apartment, Suite, Building, Etc.         State/Territory         ZIP Code         Image: State/Territory         Image: State/Territory         State/Territory         Image: State/Territory         Image: State/Territory                                                                                                    |
| 10-digit Number Ext. Address Country United States or U.S. T Street Address City/Town What medical condition Examples: back injury, a Characters remaining: 11                                                                                                | Territory       Apartment, Suite, Building, Etc.         State/Territory       ZIP Code         Image: State or evaluated?         Ins were treated or evaluated?         Inthritis, diabetes, depression, blindness. (1000 characters maximum)         000                                                                                                    |
| 10-digit Number Ext.<br>Address<br>Country<br>United States or U.S. T<br>Street Address<br>City/Town<br>What medical condition<br>Examples: back injury, a<br>Characters remaining: 11<br>When did you last see<br>in the future, please pr                   | Ferritory         Apartment, Suite, Building, Etc.         State/Territory         ZIP Code         Image: State/Territory         State/Territory         Image: State/Territory         State/Territory         ZIP Code         Image: State/Territory         State/Territory         ZIP Code         Image: State/Territory         State/Territory         ZIP Code         Image: State/Territory         State/Territory         ZIP Code         Image: State/Territory         State/Territory         State/Territory         State/Territory         ZIP Code         Image: State/Territory         State/Territory         Image: State/Territory         State/Territory         Image: State/Territory         Image: State/Territory         Image: State/Territory         Image: State/Territory         Image: State/Territory         Image: State/Territory         Image: State/Territory         Image: State/Territory         Image: State/Territory         Image: State/Territory         Image: State/Territory         Image: State/                                                                                                    |
| 10-digit Number Ext.<br>Address<br>Country<br>United States or U.S. T<br>Street Address<br>City/Town<br>What medical condition<br>Examples: back injury, a<br>Characters remaining: 11<br>When did you last see<br>in the future, please pr<br>Month Year     | Ferritory         Apartment, Suite, Building, Etc.         State/Territory         ZIP Code         Image: State/Territory         State/Territory         ZIP Code         Image: State/Territory         State/Territory         ZIP Code         Image: State/Territory         ZIP Code         Image: State Territory         ZIP Code         Image: Stat                                                                                                    |
| 10-digit Number Ext.<br>Address<br>Country<br>United States or U.S. T<br>Street Address<br>City/Town<br>What medical condition<br>Examples: back injury, a<br>Characters remaining: 11<br>When did you last see<br>in the future, please pr<br>Month Year<br> | Ferritory         Apartment, Suite, Building, Etc.         State/Territory         ZIP Code         Image: State/Territory         State/Territory         Image: State/Territory         State/Territory         ZIP Code         Image: State/Territory         State/Territory         ZIP Code         Image: State/Territory         State/Territory         ZIP Code         Image: State/Territory         State/Territory         ZIP Code         Image: State/Territory         State/Territory         ZIP Code         Image: State/Territory         ZIP Code         Image: State/Territory         ZIP Code         Image: State/Territory         ZIP Code         Image: State/Territory         ZIP Code         Image: State/Territory         ZIP Code         Image: State/Territory         ZIP Code         Image: State/Territory         ZIP Code         Image: State/Territory         ZIP Code         Image: State/Territory         ZIP Code         Image: State/Territory         <                                                                                                    |
| 10-digit Number Ext.<br>Address<br>Country<br>United States or U.S. T<br>Street Address<br>City/Town<br>What medical condition<br>Examples: back injury, a<br>Characters remaining: 11<br>When did you last see<br>in the future, please pr<br>Month Year<br> | Image: Image: |

Upon saving test details, the user will be taken back to the Tests page where the table is populated with a new entry designated by the "NEW" information status badge.

| cates requ | uired information  |                            |                           |
|------------|--------------------|----------------------------|---------------------------|
| he last 1  | 2 months, have you | u had any medical tests or | rdered by your providers? |
| Yes        | O No               | intuire.                   |                           |
|            |                    |                            |                           |
| tatus      | Actions            | Test                       | Ordered by                |
| NEW        | Review Delet       | te X-Ray full body         | Hammond, Marie Ann        |

#### 1.10. Medicines

The system propagates medicines from the user's last review or initial application. The user must review and update medicines, based on the last 12 months.

| <ul> <li>During the last review of your case, you were taking the medicines displayed belo</li> <li>If you are currently taking or have taken in the last 12 months any prescription or non-prescription medicines, you must:         <ul> <li>Review and update each medicine</li> <li>Delete medicines you are no longer taking</li> <li>Add any medicines prescribed or suggested by providers in the last 12 months</li> </ul> </li> <li>Return the last 12 months any prescription or non-prescription medicines</li> </ul> | •                                          |                                                                                                    |                                                     |                                     |
|----------------------------------------------------------------------------------------------------|--------------------------------------------|----------------------------------------------------------------------------------------------------|-----------------------------------------------------|-------------------------------------|
| Status Actions <u>Medicine</u> <u>Prescribed by</u>                                                                                                    | If you are c<br>non-prescr<br>• Review an  | urrently taking or hav<br>iption medicines, you<br>d update each medicir<br>dicines you are no long | ve taken in the last<br>u must:<br>ne<br>ger taking | 12 months any prescription or       |
|                                                                                                    | Delete me     Add any m                    | edicines prescribed or                                                                              |                                                     |                                     |
| NEEDS REVIEW Review Delete Cortizone Mammond, Marie Ann                                                                                                    | Delete me     Add any m Status             | edicines prescribed or Actions                                                                      | Medicine                                            | Prescribed by                       |
| NEEDS REVIEW         Review         Delete         Aspirin         No one                                                                                                    | Delete me<br>Add any m Status NEEDS REVIEW | Actions Review Delete                                                                               | Medicine<br>Cortizone                               | Prescribed by<br>Hammond, Marie Ann |

The user can update a medicine by selecting the "Review" button. The "Review" button brings up a page titled "Medicine Details" with data propagated from the last review. The user can review and update details, as needed. The "Prescribed by" dropdown includes providers already entered as well as the "Other Medical Provider" option.

| Medicine Details                                                                                 |
|--------------------------------------------------------------------------------------------------|
| *Indicates required information                                                                  |
| (1) Only include medicines you have taken in the last 12 months.                                 |
| *Name of Medicine<br>Enter one medicine at a time. Look at the medicine container, if necessary. |
| Cortizone                                                                                        |
| Reason for Medicine                                                                              |
| (1000 characters maximum)                                                                        |
| For pain                                                                                         |
| Characters remaining: 1000                                                                       |
| Prescribed by:                                                                                   |
| Hammond, Mario Anno 🗸                                                                            |
| Please select 'Save' to confirm that you have reviewed the above information and it is correct.  |
| Save Cancel                                                                                      |

Upon saving, the user will be taken back to the Medicines page. The "NEEDS REVIEW" warning status badge will be replaced by the "REVIEWED" success badge.

| Status       | Actions |        | Medicine  | Prescribed by      |
|--------------|---------|--------|-----------|--------------------|
| REVIEWED     | Review  | Delete | Cortizone | Hammond, Marie Ann |
| NEEDS REVIEW | Review  | Delete | Aspirin   | No one             |

#### If the "Add Medicine" button is selected, the Medicine Details page will display.

| Medicine Details                                                                              |
|-----------------------------------------------------------------------------------------------|
| *Indicates required information                                                               |
| Only include medicines you have taken in the last 12 months.                                  |
| *Name of Medicine Enter one medicine at a time. Look at the medicine container, if necessary. |
| Reason for Medicine<br>(1000 characters maximum)                                              |
| Characters remaining: 1000                                                                    |
| Prescribed by:                                                                                |
| Save Cancel                                                                                   |

Upon saving medicine details, the user will return to Medicines page where the table is populated with a new entry designated by the "NEW" information status badge.

| Status       | Actions |        | Medicine   | Prescribed by      |
|--------------|---------|--------|------------|--------------------|
| REVIEWED     | Review  | Delete | Cortizone  | lammond, Marie Ann |
| NEEDS REVIEW | Review  | Delete | Aspirin    | No one             |
| NEW          | Review  | Delete | Vitamin D3 | Summers, Clare     |

If no medicines were reported in the last review, the user will see a corresponding informational message and a blank Medicines table.

| dicates requir                         | ed information                              |                                                                                                    |                                  |
|----------------------------------------|---------------------------------------------|----------------------------------------------------------------------------------------------------|----------------------------------|
|                                        |                                             |                                                                                                    |                                  |
| Please taking                          | add any prescriptio<br>or have taken in the | n or non-prescription m<br>last 12 months.                                                                                                    | nedicines that you are currently |
|                                        |                                             | 1997 - 1997 - 1997 - 1997 - 1997 - 1997 - 1997 - 1997 - 1997 - 1997 - 1997 - 1997 - 1997 - 1997 - 1997 - 1997 -<br>1997 - 1997 - 1997 - 1997 - 1997 - 1997 - 1997 - 1997 - 1997 - 1997 - 1997 - 1997 - 1997 - 1997 - 1997 - 1997 -<br>1997 - 1997 - 1997 - 1997 - 1997 - 1997 - 1997 - 1997 - 1997 - 1997 - 1997 - 1997 - 1997 - 1997 - 1997 - 1997 - |                                  |
|                                        |                                             |                                                                                                    |                                  |
| itatus                                 | Actions                                     | Medicine                                                                                                    | Prescribed by                    |
| i <b>tatus</b><br>No medicine:         | Actions<br>s have been entered              | Medicine<br>yet.                                                                                                    | Prescribed by                    |
| Status<br>No medicine:                 | Actions<br>s have been entered              | Medicine<br>yet.                                                                                                    | Prescribed by                    |
| Status<br>No medicine:<br>Add Medicine | Actions<br>s have been entered              | Medicine<br>yet.                                                                                                    | Prescribed by                    |

#### 1.11. Assistive Devices

The user can add assistive devices they are using.

| Assistive                              | Devices              |                                          |
|----------------------------------------|----------------------|------------------------------------------|
| Indicates re                           | uired information    |                                          |
| *Do you us<br>Examples i<br>wheelchair | an assistive device? | ses, hearing aid, screen reader, walker, |
| O Yes                                  | O No                 |                                          |
| 107.                                   |                      |                                          |

If the user selects "Yes," a blank Assistive Devices table will appear below.

| Assistive                                         | Devices                                               |                                      |                                |
|---------------------------------------------------|-------------------------------------------------------|--------------------------------------|--------------------------------|
| Indicates req                                     | uired information                                     |                                      |                                |
| Do you use<br>Examples in<br>wheelchair.<br>O Yes | e an assistive device<br>aclude braces, canes<br>O No | ₽?<br>, crutches, eyeglasses, hearir | ng aid, screen reader, walker, |
| Status                                            | Actions                                               | Assistive Device                     | Prescribed by                  |
| No assisti<br>Add Assis                           | ve devices have bee<br>tive Device                    | n entered yet.                       |                                |
| Next Pre                                          | evious Save and                                       | Exit                                 |                                |

If the "Add Assistive Device" button is selected, then the Assistive Device Details page will display.

| Assistive Device Deta                                | ills     |  |
|------------------------------------------------------|----------|--|
| *Indicates required information                      |          |  |
| *Name of Assistive Device                            | <b>~</b> |  |
| *How often do you use it?<br>O Always<br>O Sometimes |          |  |
| Prescribed by:                                       | ~        |  |
| Save                                                 |          |  |

The user can select an assistive device from the list. If the assistive device is not listed, the user can select "Other" and specify.

| *Name of Assistive Device                                                                                                    |      |
|----------------------------------------------------------------------------------------------------|------|
|                                                                                                    |      |
| <ul> <li>Braces</li> <li>Canes</li> <li>Crutches</li> <li>Eyeglasses</li> <li>Hearing Aid</li> <li>Screen Reader</li> <li>Walker</li> <li>Wheelchair</li> <li>Other</li> </ul> |      |
| *Name of Assistive Device                                                                                                    | ~    |
| *Please Specify                                                                                                    | <br> |

Then, the user can select a provider who prescribed the device under "Prescribed by." The list will contain medical providers already entered as well as other options. If the provider is not on the list, the user can select "Other Medical Provider" and enter Medical Provider's Name or Facility.

| Prescribed by: No one                                               | Prescribed by:                                                                            |
|---------------------------------------------------------------------|-------------------------------------------------------------------------------------------|
| No one<br>I don't know<br>S Hemmond, Marie Ann<br>Sikorsky, Mark P. | *Medical Provider's Name or Facility<br>Include providers you may not have seen recently. |
| Other Medical Provider<br>OMB No. 0960-0072 Privacy Policy Priva    |                                                                                           |

Upon saving, the user returns to the Assistive Devices page where the table is populated with a new entry designated by the "NEW" information status badge.

| Assistive                                 | Devices                                        |                                          |                                |
|-------------------------------------------|------------------------------------------------|------------------------------------------|--------------------------------|
| *Indicates rec                            | quired information                             |                                          |                                |
| *Do you use<br>Examples in<br>wheelchair. | e an assistive device<br>nclude braces, canes, | <b>?</b><br>crutches, eyeglasses, hearin | ng aid, screen reader, walker, |
| • Yes                                     | O No                                           |                                          |                                |
| Status                                    | Actions                                        | Assistive Device                         | Prescribed by                  |
| NEW                                       | Review Delete                                  | e Braces                                 | Rammond, Mario Ann             |
| Add Assis                                 | stive Device                                   |                                          |                                |
| Next                                      | evious Save and E                              | xit                                      |                                |

# 1.12. Other Medical Information

The user is asked to list organizations other than their providers that may have their medical records based on the last 12 months.

| Other Medical Information                                                                                                    |
|----------------------------------------------------------------------------------------------------|
| *Indicates required information                                                                                                    |
| *Does anyone else (other than your medical providers) have medical information about your physical or mental health conditions? Include organizations you have seen in the last 12 months or have future appointments with.<br>Examples include places like social services agencies, welfare agencies, attorneys, prisons, workers' compensation, or insurance companies who have paid you disability benefits. |
| O Yes O No                                                                                                    |
| Next Previous Save and Exit                                                                                                    |

If the user selects "Yes," a blank Organizations table will appear below.

| Other M                                                            | Other Medical Information                                                                                                    |              |                |  |  |
|--------------------------------------------------------------------|----------------------------------------------------------------------------------------------------|--------------|----------------|--|--|
| *Indicates red                                                     | Indicates required information                                                                                                    |              |                |  |  |
| *Does anyo<br>physical o<br>months or<br>Examples i<br>workers' co | <ul> <li>Does anyone else (other than your medical providers) have medical information about your physical or mental health conditions? Include organizations you have seen in the last 12 months or have future appointments with.</li> <li>Examples include places like social services agencies, welfare agencies, attorneys, prisons, workers' compensation, or insurance companies who have paid you disability benefits.</li> <li>Yes</li> </ul> |              |                |  |  |
| Status                                                             | Actions                                                                                                    | Organization | Contact Person |  |  |
| No organi<br>Add Orga                                              | No organizations have been entered yet.           Add Organization                                                                                                    |              |                |  |  |
| Next                                                               | Next Previous Save and Exit                                                                                                    |              |                |  |  |

#### If the "Add Organization" button is selected, the Organization Details page will display.

| Organization Details                                                                                                    |
|----------------------------------------------------------------------------------------------------|
| *Indicates required information                                                                                                    |
| Only include organizations you visited in the last 12 months or are scheduled to visit<br>in the future.                                                                                            |
| *Name of Organization                                                                                                    |
| Name of Contact Person       First     Middle       Last     Suffix       Image: Suffix     Image: Suffix                                                                                           |
| Phone Number                                                                                                    |
| *10-digit Number Ext.                                                                                                    |
| Address         Country         United States or U.S. Territory ▼         Street Address       Apartment, Suite, Building, Etc.         City/Town       State/Territory         ZIP Code          ▼ |
| Claim Number (if any)                                                                                                    |
| When did you last see this organization in the last 12 months? If you are scheduled to see them in the future, please provide that date.          Month       Year         Image: I don't remember  |
| Reasons for Contact<br>(1000 characters maximum)                                                                                                    |
| Save Cancel                                                                                                    |

Upon saving, the user returns to the Other Medical Information page where the table is populated with a new entry designated by the "NEW" information status badge.

| Indicates rec                                                         | edical Information                                                                                                    |                                                                                                    |                                                                                                    |
|-----------------------------------------------------------------------|----------------------------------------------------------------------------------------------------|----------------------------------------------------------------------------------------------------|----------------------------------------------------------------------------------------------------|
| Does anyou<br>physical or<br>months or<br>Examples ir<br>workers' cou | ne else (other than you<br>mental health condition<br>have future appointme<br>include places like social<br>impensation, or insurance<br>O No | ur medical providers) have r<br>ons? Include organizations<br>ents with.<br>services agencies, welfare ag<br>e companies who have paid y | nedical information about your<br>you have seen in the last 12<br>gencies, attorneys, prisons,<br>rou disability benefits. |
| Chatria                                                               | Actions                                                                                                    | Organization                                                                                                    | Contact Person                                                                                                    |
| Status                                                                |                                                                                                    |                                                                                                    |                                                                                                    |
| NEW                                                                   | Review Delete                                                                                                    | United Way of Central MD                                                                                                    | Martin, Veronique                                                                                                    |

#### 1.13. Work

The user is asked to answer if they ever worked since the date of their last disability decision.

| Work               |                                                       |
|--------------------|-------------------------------------------------------|
| *Indicates require | d information                                         |
| *Have you work     | ed since your last disability decision of 07/25/2019? |
| Next Previo        | us Save and Exit                                      |

Upon selecting "Yes," additional fields will appear below.

| Work                                                                                                    |                                                                            |
|----------------------------------------------------------------------------------------------------|----------------------------------------------------------------------------|
| *Indicates required information                                                                                                    |                                                                            |
| <ul> <li>Have you worked since your I</li> <li>Yes</li> <li>No</li> <li>What type of wages have you Select all that apply</li> </ul> | ast disability decision of 07/25/2019?<br>received or are still receiving? |
| Wages from employer                                                                                                    |                                                                            |
| Self-employment                                                                                                    | -                                                                          |
| *Are you currently working?                                                                                                    |                                                                            |

## 1.14. Support Services

The user is asked to list support services that they participated in since the date of their last disability decision.

| Support Services                                                           |                                                                                                    |
|----------------------------------------------------------------------------|----------------------------------------------------------------------------------------------------|
| *Indicates required informa                                                | tion                                                                                                    |
| *Since your last disabil<br>participating in any vo<br>you return to work? | ty decision of 07/25/2019, have you participated or are you cational rehabilitation, employment, or other support services to help |
| Examples of support ser                                                    | vices include:                                                                                                    |
| an Individualized Edu                                                      | cation Program (IEP) through a school (if a student age 18-21)                                                                     |
| <ul> <li>an individualized wor</li> </ul>                                  | c plan with an employment network under the 🕝 Ticket to Work Program                                                               |
| • a 🕝 Plan to Achieve                                                      | Self-Support                                                                                                    |
| <ul> <li>an individualized plar<br/>organization</li> </ul>                | for employment with a vocational rehabilitation agency or any other                                                                |
| O Yes O No                                                                 |                                                                                                    |
| Next Previous Sa                                                           | ave and Exit                                                                                                    |

## If the user selects "Yes," a blank Support Services table will appear below.

| Support Services                             |                                                            |                                                                |                                                                  |
|----------------------------------------------|------------------------------------------------------------|----------------------------------------------------------------|------------------------------------------------------------------|
| Indicates req                                | uired information                                          |                                                                |                                                                  |
| Since your<br>participatin<br>you return     | last disability dec<br>ig in any vocationa<br>to work?     | ision of 07/25/2019, have you<br>al rehabilitation, employment | i participated or are you<br>, or other support services to help |
| Examples of                                  | f support services ir                                      | nclude:                                                        |                                                                  |
| an Individ                                   | dualized Education                                         | Program (IEP) through a schoo                                  | ol (if a student age 18-21)                                      |
| • an individ                                 | dualized work plan v                                       | with an employment network ur                                  | nder the 🕝 Ticket to Work Program                                |
| • a 🗗 Plar                                   | n to Achieve Self-Su                                       | upport                                                         |                                                                  |
| an individ                                   | lualized plan for em                                       | ployment with a vocational reh                                 | abilitation agency or any other                                  |
| organizat                                    | lion                                                       |                                                                |                                                                  |
|                                              |                                                            |                                                                |                                                                  |
| • Yes                                        | O No                                                       |                                                                |                                                                  |
| • Yes                                        | O No                                                       |                                                                |                                                                  |
| • Yes Status                                 | O No<br>Actions                                            | <u>Plan or Program</u>                                         | Counselor, Instructor, or<br>Job Coach                           |
| Yes     Status     No plans of               | O No Actions or programs have b                            | Plan or Program                                                | Counselor, Instructor, or<br>Job Coach                           |
| Yes     Status     No plans of               | O No Actions or programs have b                            | Plan or Program<br>een entered yet.                            | Counselor, Instructor, or<br>Job Coach                           |
| Yes     Status     No plans o     Add Plan o | O No Actions or programs have b or Program                 | Plan or Program<br>een entered yet.                            | Counselor, Instructor, or<br>Job Coach                           |
| Yes     Status     No plans o     Add Plan o | O No Actions or programs have b or Program                 | Plan or Program<br>een entered yet.                            | Counselor, Instructor, or<br>Job Coach                           |
| Yes     Status     No plans o     Add Plan o | O No Actions or programs have b or Program                 | Plan or Program<br>een entered yet.                            | Counselor, Instructor, or<br>Job Coach                           |
| Yes     Status     No plans o     Add Plan o | O No Actions or programs have b or Program evious Save and | Plan or Program<br>een entered yet.                            | Counselor, Instructor, or<br>Job Coach                           |

#### If the "Add Organization" button is selected, the Plan or Program Details page will display.

|                                                                                                    | n                                                                                                    |
|----------------------------------------------------------------------------------------------------|----------------------------------------------------------------------------------------------------|
|                                                                                                    |                                                                                                    |
| Name of Plan or Program                                                                                                    | 1                                                                                                    |
|                                                                                                    |                                                                                                    |
| Name of Counselor, Instr                                                                                                    | ructor, or Job Coach                                                                                                    |
| First Middle                                                                                                    | Last Suffix                                                                                                    |
|                                                                                                    |                                                                                                    |
| Phone Number                                                                                                    |                                                                                                    |
| O U.S. O Internati                                                                                                    | onal                                                                                                    |
| 10-diait Number Ext.                                                                                                    |                                                                                                    |
|                                                                                                    |                                                                                                    |
|                                                                                                    |                                                                                                    |
| Address                                                                                                    |                                                                                                    |
| Country                                                                                                    |                                                                                                    |
| United States or U.S. Ter                                                                                                    | ritory ~                                                                                                    |
| Street Address                                                                                                    | Apartment, Suite, Building, Etc.                                                                                              |
|                                                                                                    |                                                                                                    |
| City/Town                                                                                                    | State/Territory ZIP Code                                                                                                    |
|                                                                                                    |                                                                                                    |
| I don't remember                                                                                                    |                                                                                                    |
| Are you still participating<br>O Yes, I am scheduled                                                                                                    | g in the plan or program?<br>to complete it                                                                                   |
| Are you still participating<br>O Yes, I am scheduled<br>O No, I completed it                                                                                                    | g in the plan or program?<br>to complete it                                                                                   |
| Are you still participating<br>Yes, I am scheduled<br>No, I completed it<br>No, I stopped particip                                                                                                    | to complete it                                                                                                    |
| Are you still participating<br>Yes, I am scheduled<br>No, I completed it<br>No, I stopped particip<br>What types of services, t<br>Please select all that apply                                                                                                    | g in the plan or program?<br>to complete it<br>pating before completing it<br>ests, or evaluations were provided?             |
| Are you still participating<br>Yes, I am scheduled<br>No, I completed it<br>No, I stopped particip<br>What types of services, t<br>Please select all that apply<br>Psychological/IQ Tes                                                                            | g in the plan or program?<br>to complete it<br>pating before completing it<br>sests, or evaluations were provided?            |
| Are you still participating<br>Yes, I am scheduled<br>No, I completed it<br>No, I stopped particip<br>What types of services, t<br>Please select all that apply<br>Psychological/IQ Tes<br>Vision Test                                                             | g in the plan or program?<br>to complete it<br>pating before completing it<br>sests, or evaluations were provided?            |
| Are you still participating<br>Yes, I am scheduled<br>No, I completed it<br>No, I stopped particip<br>What types of services, t<br>Please select all that apply<br>Psychological/IQ Tess<br>Vision Test<br>Hearing Test                                            | g in the plan or program?<br>to complete it<br>pating before completing it<br>sests, or evaluations were provided?<br>(       |
| Are you still participating<br>Yes, I am scheduled<br>No, I completed it<br>No, I stopped particip<br>What types of services, t<br>Please select all that apply<br>Psychological/IQ Tes<br>Vision Test<br>Hearing Test<br>Work Classes                             | g in the plan or program?<br>to complete it<br>pating before completing it<br>xests, or evaluations were provided?<br>(<br>it |
| Are you still participating<br>Yes, I am scheduled<br>No, I completed it<br>No, I stopped particip<br>What types of services, t<br>Please select all that apply<br>Psychological/IQ Tes<br>Vision Test<br>Hearing Test<br>Work Classes<br>Work Evaluation          | g in the plan or program?<br>to complete it<br>bating before completing it<br>tests, or evaluations were provided?<br>(<br>   |
| Are you still participating<br>Yes, I am scheduled<br>No, I completed it<br>No, I stopped particip<br>What types of services, t<br>Please select all that apply<br>Psychological/IQ Tes<br>Vision Test<br>Hearing Test<br>Work Classes<br>Work Evaluation<br>Other | g in the plan or program?<br>to complete it<br>pating before completing it<br>tests, or evaluations were provided?<br>/<br>tt |

If user selects "Yes, I'm scheduled to completed it," they can provide 'Date to be Completed.'

| Are you still participating in the plan or program? |
|-----------------------------------------------------|
| • Yes, I am scheduled to complete it                |
| O No, I completed it                                |
| O No, I stopped participating before completing it  |
| Date to be Completed                                |
| Month Year                                          |
| <b>▼</b> ]                                          |
|                                                     |

If user selects "No, I completed it," they can provide 'Date Completed.'

| Are you still participating in the plan or program? |  |  |
|-----------------------------------------------------|--|--|
| O Yes, I am scheduled to complete it                |  |  |
| No, I completed it                                  |  |  |
| O No, I stopped participating before completing it  |  |  |
| Date Completed                                      |  |  |
| Month Year                                          |  |  |
|                                                     |  |  |
| I don't remember                                    |  |  |

If the user selects "No, I stopped participating before completing it," they can provide a reason for ending their participation.

| Are you still participating in the plan or program? |   |
|-----------------------------------------------------|---|
| O Yes, I am scheduled to complete it                |   |
| O No, I completed it                                |   |
| No, I stopped participating before completing it    |   |
| Reason for Ending Participation                     |   |
| (1000 characters maximum)                           |   |
|                                                     |   |
|                                                     | 4 |
| Characters remaining: 1000                          |   |

The user can select services, tests, or evaluations from the checklist. If a service, test, or evaluation is not on the list, the user can select "Other" and provide details.

| What types of services, tests, or eva<br>Please select all that apply | luations were provided? |
|-----------------------------------------------------------------------|-------------------------|
| Psychological/IQ Test                                                 |                         |
| Vision Test                                                           |                         |
| Hearing Test                                                          |                         |
| U Work Classes                                                        |                         |
| Work Evaluation                                                       |                         |
| ✓ Other                                                               |                         |
| *Please Specify                                                       |                         |

Upon saving, the user returns to the Support Services page where the table is populated with a new entry designated by the "NEW" information status badge.

| Support Services                            |                                                                                          |                                                          |                                                            |  |  |  |  |
|---------------------------------------------|------------------------------------------------------------------------------------------|----------------------------------------------------------|------------------------------------------------------------|--|--|--|--|
| *Indicates req                              | uired information                                                                        |                                                          |                                                            |  |  |  |  |
| *Since your<br>participatin<br>you return t | last disability decision<br>g in any vocational reh<br>to work?                          | of 07/25/2019, have you pa<br>abilitation, employment, o | articipated or are you<br>r other support services to help |  |  |  |  |
| Examples of                                 | support services include                                                                 | ):                                                       |                                                            |  |  |  |  |
| <ul> <li>an Individ</li> </ul>              | lualized Education Progra                                                                | am (IEP) through a school (i                             | if a student age 18-21)                                    |  |  |  |  |
| <ul> <li>an individ</li> </ul>              | ualized work plan with ar                                                                | n employment network unde                                | er the 🕝 Ticket to Work Program                            |  |  |  |  |
| • a 🗗 Plan                                  | to Achieve Self-Support                                                                  |                                                          |                                                            |  |  |  |  |
| • an individ<br>organizati                  | ion                                                                                      | ient with a vocational renad                             | lilitation agency or any other                             |  |  |  |  |
| • Yes                                       | O No                                                                                     |                                                          |                                                            |  |  |  |  |
| Status                                      | Actions                                                                                  | Plan or Program                                          | Counselor, Instructor, or Job Coach                        |  |  |  |  |
| NEW                                         | NEW         Review         Delete         Division of Rehabilitation         Norman, Ron |                                                          |                                                            |  |  |  |  |
| Add Plan c                                  | or Program                                                                               |                                                          |                                                            |  |  |  |  |
| Next                                        | vious Save and Exit                                                                      | ]                                                        |                                                            |  |  |  |  |

# 1.15. Training

The user is asked to list trainings that they participated in since the date of their last disability decision.

| Training                                                                                                    |  |  |  |  |
|----------------------------------------------------------------------------------------------------|--|--|--|--|
| *Indicates required information                                                                                                  |  |  |  |  |
| *Have you received any type of specialized job, trade, or vocational training since your last disability decision of 07/25/2019? |  |  |  |  |
| Next Previous Save and Exit                                                                                                    |  |  |  |  |

If the user selects "Yes," a blank Training table will appear below.

| dicates req               | uired information                         |                                          |                                    |
|---------------------------|-------------------------------------------|------------------------------------------|------------------------------------|
| ive you re<br>sability de | eceived any type o<br>ecision of 07/25/20 | of specialized job, trade, or vo<br>019? | ocational training since your last |
| • Yes                     | O No                                      |                                          |                                    |
| Status                    | Actions                                   | Training Facility                        | <u>Program</u>                     |
| No training               | g programs have be                        | een entered yet.                         |                                    |
| Add Traini                | ng                                        |                                          |                                    |

# If the "Add Training" button is selected, the Training Details page will display.

| Training Details                                                                              |  |  |  |  |
|-----------------------------------------------------------------------------------------------|--|--|--|--|
| *Indicates required information                                                               |  |  |  |  |
| Name of Training Facility                                                                     |  |  |  |  |
|                                                                                               |  |  |  |  |
| Phone Number                                                                                  |  |  |  |  |
| O International                                                                               |  |  |  |  |
| *10-digit Number Ext.                                                                         |  |  |  |  |
| Address<br>Country                                                                            |  |  |  |  |
| Street Address Apartment, Suite, Building, Etc.                                               |  |  |  |  |
| City/Town State/Territory ZIP Code                                                            |  |  |  |  |
|                                                                                               |  |  |  |  |
| *Type of Program                                                                              |  |  |  |  |
| When did you complete or are scheduled to complete this program?           Month         Year |  |  |  |  |
|                                                                                               |  |  |  |  |
| I don't remember                                                                              |  |  |  |  |
| Save Cancel                                                                                   |  |  |  |  |

Upon saving, the user returns to the Training page where the table is populated with a new entry designated by the "NEW" information status badge.

| dicates required information |                        |                         |                                     |  |
|------------------------------|------------------------|-------------------------|-------------------------------------|--|
| ave you re                   | ceived any type of spe | cialized job, trade, or | vocational training since your last |  |
|                              |                        |                         |                                     |  |
| 0 100                        |                        |                         |                                     |  |
| Status                       | Actions                | Training Facility       | Program                             |  |
| NEW Review Delete            |                        | a 1                     | Electrical Engineering Workshop     |  |
|                              |                        |                         |                                     |  |
| Add Trainir                  | ng                     |                         |                                     |  |

### 1.16. Education

The user is asked to list education that they received since the date of their last disability decision.

| Education                                                                           |  |  |  |  |
|-------------------------------------------------------------------------------------|--|--|--|--|
| *Indicates required information                                                     |  |  |  |  |
| *Have you received any education since your last disability decision of 07/25/2019? |  |  |  |  |
| Next Previous Save and Exit                                                         |  |  |  |  |

If the user selects "Yes," a blank Education table will appear below.

| ndicates required information                                                                                                |         |        |                   |  |  |
|----------------------------------------------------------------------------------------------------|---------|--------|-------------------|--|--|
| Have you received any education since your last disability decision of 07/25/2019?                                           |         |        |                   |  |  |
| tatus                                                                                                    | Actions | School | Program or Degree |  |  |
| Status     Actions     School     Program or Degree       No educational programs have been entered yet.       Add Education |         |        |                   |  |  |

# If the "Add Education" button is selected, the Education Details page will display.

| Education Dataila                                                |  |  |  |  |
|------------------------------------------------------------------|--|--|--|--|
| Education Details                                                |  |  |  |  |
| *Indicates required information                                  |  |  |  |  |
| Name of School                                                   |  |  |  |  |
|                                                                  |  |  |  |  |
| Address<br>Country                                               |  |  |  |  |
| United States or U.S. Territory ~                                |  |  |  |  |
| Street Address Apartment, Suite, Building, Etc.                  |  |  |  |  |
|                                                                  |  |  |  |  |
| City/Town State/Territory ZIP Code                               |  |  |  |  |
|                                                                  |  |  |  |  |
| *Type of Program or Degree                                       |  |  |  |  |
|                                                                  |  |  |  |  |
| When did you start attending this program?                       |  |  |  |  |
| Month Year                                                       |  |  |  |  |
|                                                                  |  |  |  |  |
| I don't remember                                                 |  |  |  |  |
| When did you complete or are scheduled to complete this program? |  |  |  |  |
| Month Year                                                       |  |  |  |  |
|                                                                  |  |  |  |  |
| I don't remember                                                 |  |  |  |  |
| Save                                                             |  |  |  |  |

Upon saving, the user returns to the Education page where the table is populated with a new entry designated by the "NEW" information status badge.

| ived any education s | since your last disability decisi | on of 07/25/2019?                                                                                                    |
|----------------------|-----------------------------------|----------------------------------------------------------------------------------------------------|
| Actions              | School                            | Program or Degree                                                                                                    |
| Review Delete        | Lincoln School of Technology      | Electrical Engineering                                                                                                    |
|                      | No<br>Actions<br>Review Delete    | ived any education since your last disability decision         No         Actions       School         Review       Delete         Lincoln School of Technology |

## 1.17. Daily Activities

The user must document details of their daily life as well as describe difficulty doing any of the activities listed.

| Indicates required information                                                                                                    |                            |                                                                  |                                                          |  |
|----------------------------------------------------------------------------------------------------|----------------------------|------------------------------------------------------------------|----------------------------------------------------------|--|
|                                                                                                    |                            |                                                                  |                                                          |  |
| *Describe what you do in a typical day<br>Provide details of how you spend most of your days. Please focus on how your medical<br>conditions affect your daily activities. (2000 characters maximum) |                            |                                                                  |                                                          |  |
|                                                                                                    |                            |                                                                  |                                                          |  |
| Characters                                                                                                    | remaining                  | : 2000                                                           | (1)                                                      |  |
| Do you ha                                                                                                    | ve hobbies                 | s or interests?                                                  |                                                          |  |
| O Yes                                                                                                    | O No                       |                                                                  |                                                          |  |
|                                                                                                    | 1                          |                                                                  |                                                          |  |
| Do your m<br>Please sele                                                                                                    | edical con<br>ect tasks th | iditions cause you to have di<br>at you need help with or have ( | fficulty doing any of the following?<br>Jifficulty doing |  |
| Dress                                                                                                    | sing                       |                                                                  |                                                          |  |
| Bathi                                                                                                    | ng                         |                                                                  |                                                          |  |
| Carin                                                                                                    | g for Hair                 |                                                                  |                                                          |  |
| 🗌 Takin                                                                                                    | g Medicine                 | Ś                                                                |                                                          |  |
| Preparing Meals                                                                                                    |                            |                                                                  |                                                          |  |
| Feed                                                                                                    | ng Self                    |                                                                  |                                                          |  |
| 🔲 Doing                                                                                                    | Chores (ir                 | nside/outside house)                                             |                                                          |  |
| Driving or Using Public Transportation                                                                                                    |                            |                                                                  |                                                          |  |
| Shop                                                                                                    | ping                       |                                                                  |                                                          |  |
| 🗌 Mana                                                                                                    | ging Mone                  | У                                                                |                                                          |  |
| Walking                                                                                                    |                            |                                                                  |                                                          |  |
| Stand                                                                                                    | ling                       |                                                                  |                                                          |  |
| 🗌 Lifting                                                                                                    | g Objects                  |                                                                  |                                                          |  |
| 🗌 Using                                                                                                    | Arms                       |                                                                  |                                                          |  |
| Using                                                                                                    | Hands or                   | Fingers                                                          |                                                          |  |
| Sitting                                                                                                    | g                          |                                                                  |                                                          |  |
| Seeing, Hearing, or Speaking                                                                                                    |                            |                                                                  |                                                          |  |
| Concentrating                                                                                                    |                            |                                                                  |                                                          |  |
| Remembering                                                                                                    |                            |                                                                  |                                                          |  |
| Unde                                                                                                    | rstanding o                | or Following Directions                                          |                                                          |  |
| Gettir                                                                                                    | ng Along wi                | ith People                                                       |                                                          |  |
| <b>O N</b>                                                                                                    | of these ar                | pply to me                                                       |                                                          |  |

If user selects 'Yes' to "Do you have hobbies or interests?" question, they have to describe hobbies and how much time they spend doing them.

| *Do you hav               | /e hobbies  | or interests?  |            |              |              |    |  |
|---------------------------|-------------|----------------|------------|--------------|--------------|----|--|
| • Yes                     | O No        |                |            |              |              |    |  |
| *Please des               | cribe what  | they are and h | ow much t  | ime vou ener | d doing the  | -  |  |
| (1000 chore               | cribe wriat |                | low much t | ime you sper | ia aoing the | m  |  |
| (1000 characters maximum) |             |                |            |              |              |    |  |
|                           |             |                |            |              |              |    |  |
|                           |             |                |            |              |              |    |  |
|                           |             |                |            |              |              |    |  |
|                           |             |                |            |              |              |    |  |
| Characters                | romoining:  | 1000           |            |              |              | 11 |  |
| Characters                | remaining.  | 1000           |            |              |              |    |  |

# Upon selecting one or several activities, the user will have to provide an explanation.

| *Do y<br>Pleas  | our medical conditions cause you to have difficulty of the select tasks that you need help with or have difficulty | doing any of the following?<br>doing |
|-----------------|----------------------------------------------------------------------------------------------------|--------------------------------------|
|                 | Dressing                                                                                                    |                                      |
|                 | Bathing                                                                                                    |                                      |
|                 | Caring for Hair                                                                                                    |                                      |
|                 | Taking Medicines                                                                                                   |                                      |
|                 | Preparing Meals                                                                                                    |                                      |
|                 | Feeding Self                                                                                                    |                                      |
|                 | Doing Chores (inside/outside house)                                                                                |                                      |
|                 | Driving or Using Public Transportation                                                                             |                                      |
|                 | Shopping                                                                                                    |                                      |
|                 | Managing Money                                                                                                    |                                      |
|                 | Standing                                                                                                    |                                      |
|                 | Lifting Objects                                                                                                    |                                      |
|                 | Using Arms                                                                                                    |                                      |
|                 | Using Hands or Fingers                                                                                             |                                      |
|                 | Sitting                                                                                                    |                                      |
|                 | Seeing, Hearing, or Speaking                                                                                       |                                      |
|                 | Concentrating                                                                                                    |                                      |
|                 | Remembering                                                                                                    |                                      |
|                 | Understanding or Following Directions                                                                              |                                      |
|                 | Getting Along with People                                                                                          |                                      |
|                 | None of these apply to me                                                                                          |                                      |
| *Plea:<br>(5000 | se explain anything you need help with or have diffic<br>) characters maximum)                                     | ulty doing                           |
| Char            | acters remaining: 5000                                                                                             |                                      |

### 1.18. Remarks

The user can provide additional information on the Remarks page.

| Remarks                                                                                         |              |
|-------------------------------------------------------------------------------------------------|--------------|
| ndicates required information                                                                   |              |
| Additional Information                                                                          |              |
| Please provide any additional information that will be beneficial to this report. (600 naximum) | 0 characters |
|                                                                                                 |              |
|                                                                                                 |              |
|                                                                                                 | 11           |
| Characters remaining: 6000                                                                      |              |
| ext Previous Save and Exit                                                                      |              |

#### 1.19. Summary

The user will be able to review all entered information on the Summary page.

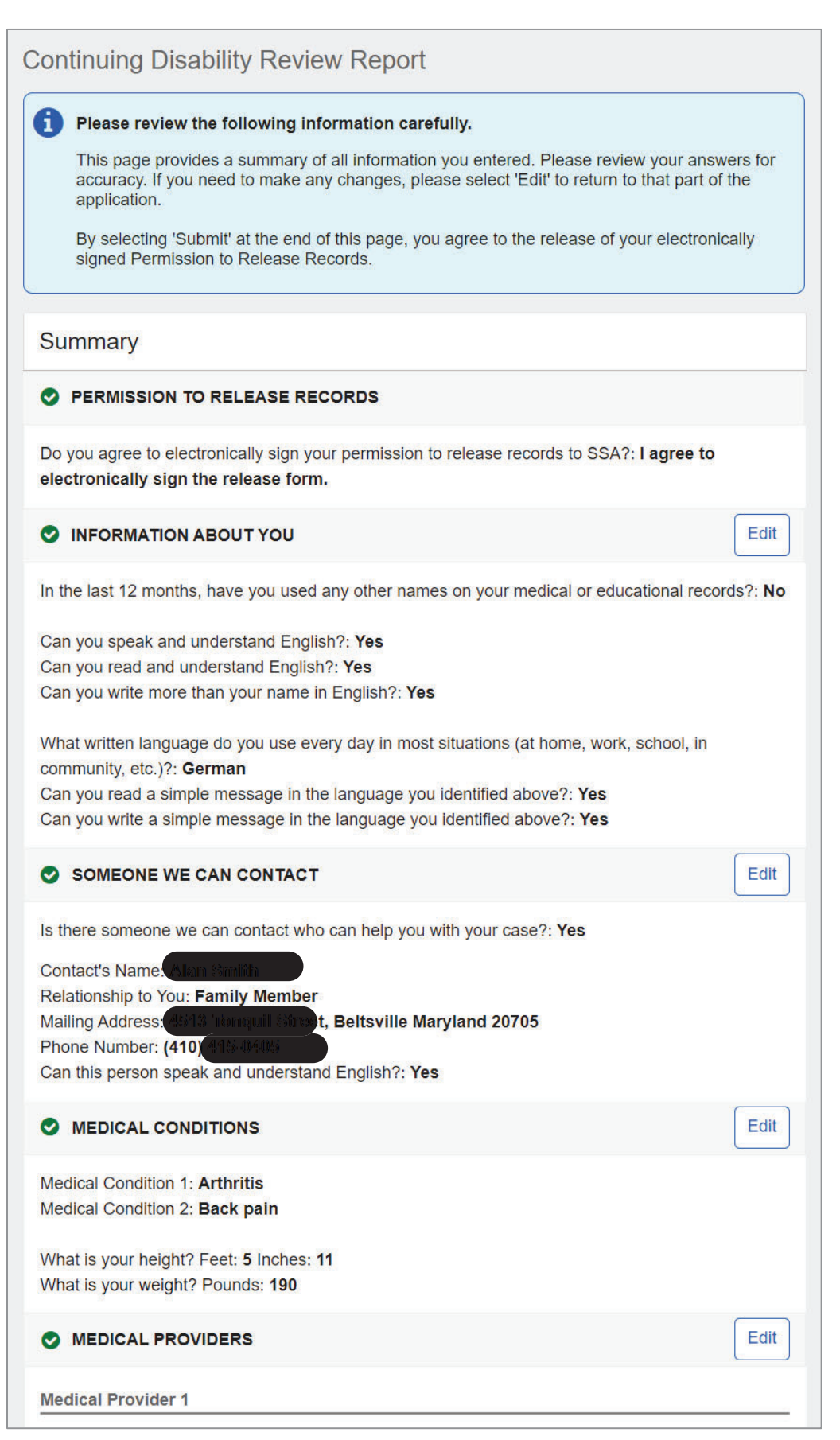

| Name of Facility or Office: Centennial Medical Group                                                                                                    |      |
|----------------------------------------------------------------------------------------------------|------|
| Name of Doctor or Healthcare Professional: Marie Ann Wammond                                                                                                    |      |
| Phone Number: (410) (8/4-/11/12                                                                                                    |      |
| Address: could ized of lay Lane, Laurel Maryland 20707                                                                                                    |      |
| When did you last see this provider in the last 12 months?: November 2021                                                                                                    |      |
|                                                                                                    |      |
| Medical Provider 2                                                                                                    |      |
| Name of Facility or Office: Riverside Medical Center                                                                                                    |      |
| Name of Doctor or Healthcare Professional Islands St. Salkonsky                                                                                                    |      |
| Address 32111 kinerside Drive, Laurel Maryland 20707                                                                                                    |      |
| What medical conditions were treated or evaluated?: Back pain                                                                                                    |      |
| When did you last see this provider in the last 12 months?: I don't remember                                                                                                    |      |
| Medical Provider 3                                                                                                    |      |
| Name of Facility or Office: <b>Not Answered</b>                                                                                                    |      |
| Name of Doctor or Healthcare Professional Clare Summers                                                                                                    |      |
| Phone Number: (410) 412-416066                                                                                                    |      |
| Address: Columbia Maryland                                                                                                    |      |
| What medical conditions were treated or evaluated?: arthritis and back injury                                                                                                    |      |
| when did you last see this provider in the last 12 months?: February 2022                                                                                                    |      |
| ♥ TESTS                                                                                                    | Edit |
| In the last 12 months, have you had any medical tests ordered by your providers? Include test                                                                                                    | ts   |
| scheduled for the future Tes                                                                                                    |      |
| Test 1                                                                                                    |      |
| Test 1 Test Type: X-Ray                                                                                                    |      |
| Test 1<br>Test Type: X-Ray<br>Body Part: full body                                                                                                    |      |
| Test 1 Test Type: X-Ray Body Part: full body Ordered by Claric Arm Hammond                                                                                                    |      |
| Test 1 Test Type: X-Ray Body Part: full body Ordered by Telano Anni Hammond   MEDICINES                                                                                                    | Edit |
| Test 1 Test Type: X-Ray Body Part: full body Ordered by Claric Ann Hammond   MEDICINES  Medicine 1                                                                                                    | Edit |
| Test 1 Test Type: X-Ray Body Part: full body Ordered by Telanie Anni Hammond  MEDICINES  Medicine 1 Name of Medicine: Cortizone                                                                                                    | Edit |
| Test 1         Test Type: X-Ray         Body Part: full body         Ordered by Marte Ann Hommond         Image: Medicine State Anno Hommond         Medicine 1         Name of Medicine: Cortizone         Reason for Medicine: For pain                                                                                                    | Edit |
| Test 1         Test Type: X-Ray         Body Part: full body         Ordered by Metaric Anni Hammond            MEDICINES          Medicine 1         Name of Medicine: Cortizone         Reason for Medicine: For pain         Prescribed by: Mario Anni Hammond                                                                                                    | Edit |
| Test 1   Test Type: X-Ray   Body Part: full body   Ordered by Melarie Arm Hammond           MEDICINES     Medicine 1   Name of Medicine: Cortizone   Reason for Medicine: For pain   Prescribed by: Marie Arm Hammond     Medicine 2                                                                                                    | Edit |
| Test 1         Test Type: X-Ray         Body Part: full body         Ordered by Hearts Arm Hammond            MEDICINES          Medicine 1         Name of Medicine: Cortizone         Reason for Medicine: For pain         Prescribed by: Marie Arm Hammond         Medicine 2         Name of Medicine: Aspirin                                                                                                    | Edit |
| Test 1   Test Type: X-Ray   Body Part: full body   Ordered by memory   Ordered by memory   MEDICINES     Medicine 1   Name of Medicine: Cortizone   Reason for Medicine: For pain   Prescribed by: Maria Annu Hommond     Medicine 2   Name of Medicine: to help with joints pain in the fall and spring                                                                                                    | Edit |
| Test 1         Test Type: X-Ray         Body Part: full body         Ordered by (Herre Anni Hommond)            MEDICINES          Medicine 1         Name of Medicine: Cortizone         Reason for Medicine: For pain         Prescribed by: Method Anni Hommond         Medicine 2         Name of Medicine: to help with joints pain in the fall and spring         Prescribed by: No one                                                                                    | Edit |
| Test 1   Test Type: X-Ray   Body Part: full body   Ordered by fearte communication   Image: State of the fearte communication   Image: Medicine 1   Name of Medicine: Cortizone   Reason for Medicine: For pain   Prescribed by: Marte dommende   Image: Medicine 2   Name of Medicine: to help with joints pain in the fall and spring   Prescribed by: No one   Medicine 3                                                                                                    | Edit |
| Test 1         Test Type: X-Ray         Body Part: full body         Ordered by         Ordered by         Medicine 1         Name of Medicine: Cortizone         Reason for Medicine: For pain         Prescribed by:         Medicine 2         Name of Medicine: to help with joints pain in the fall and spring         Prescribed by: No one         Medicine 3         Name of Medicine: Vitamin D3                                                                        | Edit |
| Test 1         Test Type: X-Ray         Body Part: full body         Ordered by Birns Ann Hammerd            Medicine 1          Name of Medicine: Cortizone         Reason for Medicine: For pain         Prescribed by: Materia Hammerd         Medicine 2         Name of Medicine: to help with joints pain in the fall and spring         Prescribed by: No one         Medicine 3         Name of Medicine: Vitamin D3         Reason for Medicine: To improve bone health | Edit |
| Test 1         Test Type: X-Ray         Body Part: full body         Ordered by         Ordered by         Medicine 1         Name of Medicine: Cortizone         Reason for Medicine: For pain         Prescribed by:         Medicine 2         Name of Medicine: to help with joints pain in the fall and spring         Prescribed by: No one         Medicine 3         Name of Medicine: To improve bone health         Prescribed by                                      | Edit |

|                                                                                                    | Edit             |
|----------------------------------------------------------------------------------------------------|------------------|
| Do you use an assistive device?: Yes                                                                                                    |                  |
| Assistive Device 1                                                                                                    |                  |
| Name of Assistive Device: Braces<br>How often do you use it?: Sometimes<br>Prescribed by: Mario Ann Hommond                                                                                                    |                  |
|                                                                                                    | Edit             |
| Does anyone else (other than your medical providers) have medical information about your or mental health conditions? Include organizations you have seen in the last 12 months or h future appointments with.: <b>Yes</b>                                                                                                    | physical<br>nave |
| Organization 1                                                                                                    |                  |
| Organization: United Way of Central MD<br>Name of Contact Person Veromique Martin<br>Phone Number: (410) (128-4550)<br>Address (200 Birlige RN, Ellicot City Maryland 21043<br>Claim Number (if any): Not Answered<br>When did you last see this provider in the last 12 months?: I don't remember<br>Reasons for Contact: Not Answered                 |                  |
| S WORK                                                                                                    | Edit             |
| Have you worked since your last disability decision of 07/25/2019?: Yes<br>What type of wages have you received or are still receiving?: Wages from employer<br>Are you currently working?: No                                                                                                    |                  |
|                                                                                                    | Edit             |
| Since your last medical disability decision of 07/25/2019, have you participated or are you participating in any vocational rehabilitation, employment, or other support services to help return to work?: <b>Yes</b>                                                                                                    | you              |
|                                                                                                    |                  |
| Name of Plan or Program: Division of Rehabilitation Services<br>Name of Counselor, Instructor, or Job Coacher Horman<br>Phone Number: (301) 436-4040<br>Address: <i>Not Answered</i><br>When did you start participating in the plan or program?: March 2022<br>Are you still participating in the plan or program?: Yes, I am scheduled to complete it |                  |
| Date to be Completed: May 2022<br>What types of services, tests, or evaluations were provided?: Work Evaluation                                                                                                    |                  |
|                                                                                                    | Edit             |

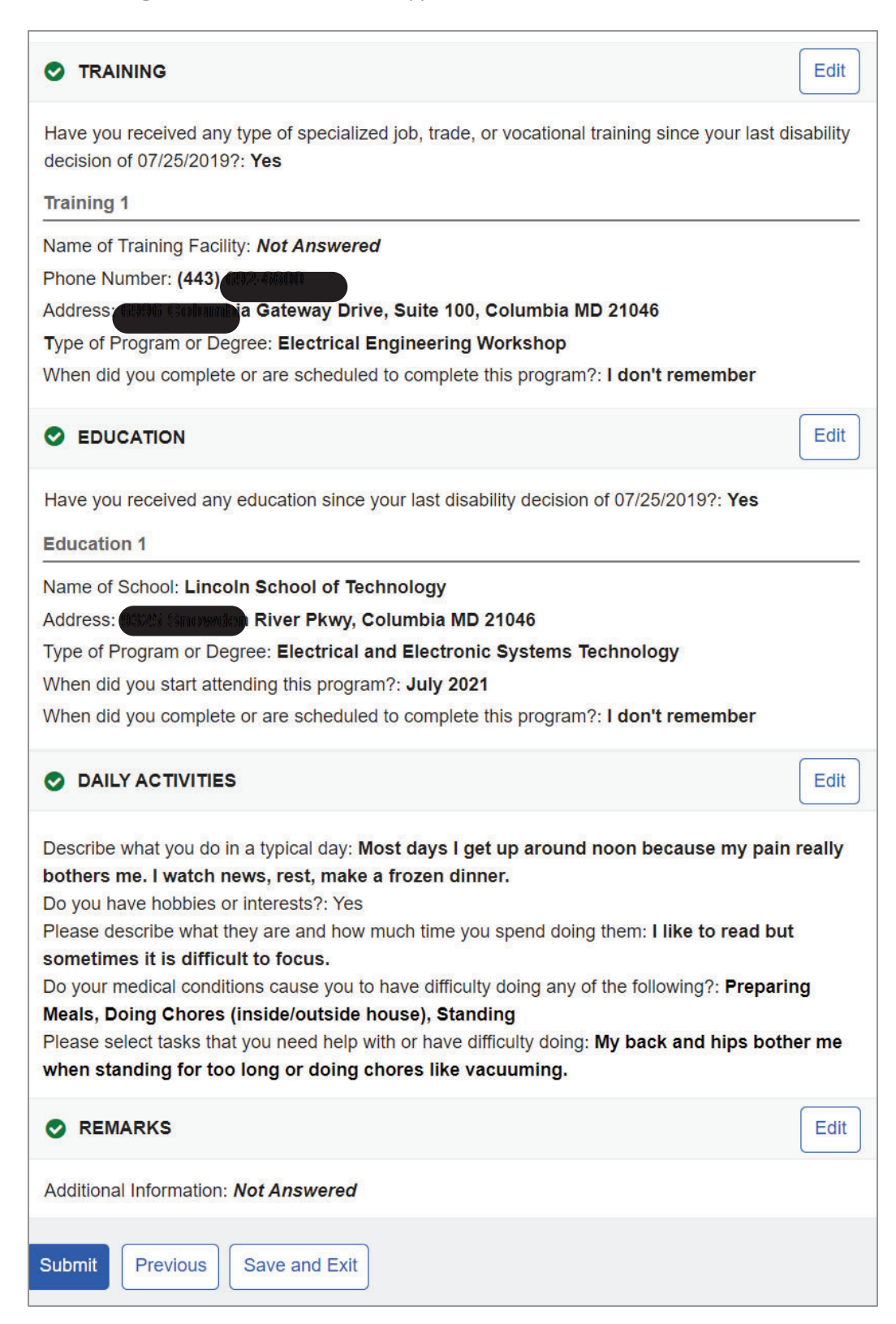

Upon pressing the "Submit" button on the Summary page, the confirmation message will display, where user must acknowledge that all information provided is true and correct.

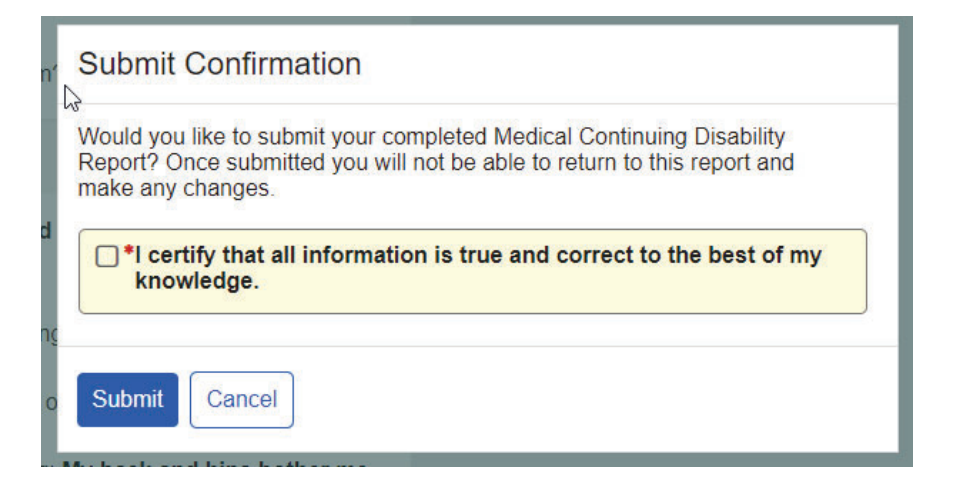

#### 1.20. Receipt

Once submitted, the user will be taken to the Receipt page where they can print and/or download/save their completed continuing disability review report as well as their electronically signed permission to release records.

| Thank you for completing your Medical Continuing Disability Review Report online. You will receive an automated email confirming your submission. You may be contacted by a Social Security Representative for additional information. |
|----------------------------------------------------------------------------------------------------|
| We highly recommend that you print or save a copy of the documents you submitted:                                                                                                    |
| Your completed report                                                                                                    |
| Your signed permission to release records                                                                                                    |

Upon cliking "Done," the user will be taken to their mySSA homepage. The option to access their Continuing Disability Review will no longer be available.

The receipt, which is a read-only copy of the Summary, is shown below.

| Continuing Disability Review Report for John Smith                                                                                                    | and the second |
|----------------------------------------------------------------------------------------------------|----------------|
| Print Save                                                                                                    |                |
| ♥ Your information was received on June 8, 2022 at 08:30:04 PM Eastern Time.                                                                                                    |                |
| PERMISSION TO RELEASE RECORDS                                                                                                    |                |
| Do you agree to electronically sign your permission to release records to SSA?: I agree to electronically sign the release form.                                                                                                    |                |
| INFORMATION ABOUT YOU                                                                                                    |                |
| In the last 12 months, have you used any other names on your medical or educational records?: No                                                                                                    | )              |
| Can you speak and understand English?: <b>Yes</b><br>Can you read and understand English?: <b>Yes</b><br>Can you write more than your name in English?: <b>Yes</b>                                                                                                    |                |
| What written language do you use every day in most situations (at home, work, school, in community, etc.)?: <b>German</b><br>Can you read a simple message in the language you identified above?: <b>Yes</b><br>Can you write a simple message in the language you identified above?: <b>Yes</b> |                |
| SOMEONE WE CAN CONTACT                                                                                                    |                |
| Is there someone we can contact who can help you with your case?: Yes<br>Contact's Name<br>Relationship to You: Family Member<br>Mailing Address<br>Phone Number: (410)<br>Can this person speak and understand English?: Yes                                                                    |                |
| MEDICAL CONDITIONS                                                                                                    |                |
| Medical Condition 1: Arthritis<br>Medical Condition 2: Back pain<br>What is your height? Feet: 5 Inches: 11<br>What is your weight? Pounds: 190                                                                                                    |                |
| MEDICAL PROVIDERS                                                                                                    |                |
| Medical Provider 1                                                                                                    |                |

| Medical Provider 1                                                                             |
|------------------------------------------------------------------------------------------------|
| Name of Facility or Office: Centennial Medical Group                                           |
| Name of Doctor or Healthcare Professional                                                      |
| Phone Number: (410                                                                             |
| Address: 4 Lane, Laurel Maryland 20707                                                         |
| What medical conditions were treated or evaluated?: Arthritis                                  |
| when did you last see this provider in the last 12 months?: November 2021                      |
| Medical Provider 2                                                                             |
| Name of Facility or Office: Riverside Medical Center                                           |
| Name of Doctor or Healthcare Professional:                                                     |
| Phone Number: (410)                                                                            |
| Address and the brive, Laurel Maryland 20707                                                   |
| When did you last see this provider in the last 12 months?: Lon't remember                     |
|                                                                                                |
| Medical Provider 3                                                                             |
| Name of Facility or Office: <i>Not Answered</i>                                                |
| Name of Doctor or Healthcare Professional:                                                     |
| Address: Columbia Mandand                                                                      |
| What medical conditions were treated or evaluated?: arthritis and back injury                  |
| When did you last see this provider in the last 12 months?: February 2022                      |
|                                                                                                |
| TESTS                                                                                          |
| In the last 12 months, have you had any medical tests ordered by your providers? Include tests |
| scheduled for the future.: Yes                                                                 |
| Test 1                                                                                         |
| Test Type: X-Ray                                                                               |
| Body Part: full body                                                                           |
| Ordered by:                                                                                    |
| MEDICINES                                                                                      |
| Medicine 1                                                                                     |
| Name of Medicine: Cortizone                                                                    |
| Reason for Medicine: For pain                                                                  |
| Prescribed by:                                                                                 |
| Medicine 2                                                                                     |
| Name of Medicine: Aspirin                                                                      |
| Reason for Medicine: to help with joints pain in the fall and spring                           |
| Prescribed by: No one                                                                          |
| Medicine 3                                                                                     |
| Name of Medicine: Vitamin D3                                                                   |
| Reason for Medicine: To improve bone health                                                    |
| Prescribed by:                                                                                 |
|                                                                                                |

| ASSISTIVE DEVICES                                                                                                    |
|----------------------------------------------------------------------------------------------------|
| Do you use an assistive device?: Yes                                                                                                    |
| Assistive Device 1                                                                                                    |
| Name of Assistive Device: Braces<br>How often do you use it?: Sometimes<br>Prescribed by                                                                                                    |
| OTHER MEDICAL INFORMATION                                                                                                    |
| Does anyone else (other than your medical providers) have medical information about your physical or mental health conditions? Include organizations you have seen in the last 12 months or have future appointments with.: <b>Yes</b>                                                                                                    |
| Organization 1                                                                                                    |
| Organization: United Way of Central MD<br>Name of Contact Person<br>Phone Number: (410)<br>Address: Ilicot City Maryland 21043<br>Claim Number (if any): Not Answered<br>When did you last see this provider in the last 12 months?: I don't remember<br>Reasons for Contact: Not Answered                                                                                                    |
| WORK                                                                                                    |
| WORK                                                                                                    |
| Have you worked since your last disability decision of 07/25/2019?: Yes<br>What type of wages have you received or are still receiving?: Wages from employer<br>Are you currently working?: No                                                                                                    |
| Have you worked since your last disability decision of 07/25/2019?: Yes<br>What type of wages have you received or are still receiving?: Wages from employer<br>Are you currently working?: No<br>SUPPORT SERVICES                                                                                                    |
| Have you worked since your last disability decision of 07/25/2019?: Yes What type of wages have you received or are still receiving?: Wages from employer Are you currently working?: No SUPPORT SERVICES Since your last medical disability decision of 07/25/2019, have you participated or are you participating in any vocational rehabilitation, employment, or other support services to help you return to work?: Yes                                                                                                    |
| Have you worked since your last disability decision of 07/25/2019?: Yes<br>What type of wages have you received or are still receiving?: Wages from employer<br>Are you currently working?: No<br>SUPPORT SERVICES<br>Since your last medical disability decision of 07/25/2019, have you participated or are you<br>participating in any vocational rehabilitation, employment, or other support services to help you<br>return to work?: Yes<br>Plan or Program 1                                                                                                    |
| Have you worked since your last disability decision of 07/25/2019?: Yes What type of wages have you received or are still receiving?: Wages from employer Are you currently working?: No SUPPORT SERVICES Since your last medical disability decision of 07/25/2019, have you participated or are you participating in any vocational rehabilitation, employment, or other support services to help you return to work?: Yes Plan or Program 1 Name of Plan or Program: Division of Rehabilitation Services Name of Counselor, Instructor, or Job Coach Phone Number: (301 Address: Not Answered When diduces dectaged in the plane segments? User L 2022                                                                                                    |
| Have you worked since your last disability decision of 07/25/2019?: Yes<br>What type of wages have you received or are still receiving?: Wages from employer<br>Are you currently working?: No<br>SUPPORT SERVICES<br>Since your last medical disability decision of 07/25/2019, have you participated or are you<br>participating in any vocational rehabilitation, employment, or other support services to help you<br>return to work?: Yes<br>Plan or Program 1<br>Name of Plan or Program: Division of Rehabilitation Services<br>Name of Counselor, Instructor, or Job Coach<br>Phone Number: (301<br>Address: Not Answered<br>When did you start participating in the plan or program?: March 2022                                                                                                    |
| Have you worked since your last disability decision of 07/25/2019?: Yes<br>What type of wages have you received or are still receiving?: Wages from employer<br>Are you currently working?: No<br>SUPPORT SERVICES<br>Since your last medical disability decision of 07/25/2019, have you participated or are you<br>participating in any vocational rehabilitation, employment, or other support services to help you<br>return to work?: Yes<br>Plan or Program 1<br>Name of Plan or Program: Division of Rehabilitation Services<br>Name of Counselor, Instructor, or Job Coach<br>Phone Number: (301<br>Address: Not Answered<br>When did you start participating in the plan or program?: March 2022<br>Are you still participating in the plan or program?: Yes, I am scheduled to complete it<br>Date to be Completed: May 2022                                                                                  |
| Have you worked since your last disability decision of 07/25/2019?: Yes<br>What type of wages have you received or are still receiving?: Wages from employer<br>Are you currently working?: No<br>SUPPORT SERVICES<br>Since your last medical disability decision of 07/25/2019, have you participated or are you<br>participating in any vocational rehabilitation, employment, or other support services to help you<br>return to work?: Yes<br>Plan or Program 1<br>Name of Plan or Program: Division of Rehabilitation Services<br>Name of Counselor, Instructor, or Job Coach<br>Phone Number: (301<br>Address: Not Answered<br>When did you start participating in the plan or program?: March 2022<br>Are you still participating in the plan or program?: Yes, I am scheduled to complete it<br>Date to be Completed: May 2022<br>What types of services, tests, or evaluations were provided?: Work Evaluation |

### TRAINING Have you received any type of specialized job, trade, or vocational training since your last disability decision of 07/25/2019?: Yes Training 1 Name of Training Facility: Not Answered Phone Number: (443) Gateway Drive, Suite 100, Columbia MD 21046 Address: Type of Program or Degree: Electrical Engineering Workshop When did you complete or are scheduled to complete this program?: I don't remember EDUCATION Have you received any education since your last disability decision of 07/25/2019?: Yes Education 1 Name of School: Lincoln School of Technology River Pkwy, Columbia MD 21046 Address Type of Program or Degree: Electrical and Electronic Systems Technology When did you start attending this program?: July 2021 When did you complete or are scheduled to complete this program?: I don't remember DAILY ACTIVITIES Describe what you do in a typical day: Most days I get up around noon because my pain really bothers me. I watch news, rest, make a frozen dinner. Do you have hobbies or interests?: Yes Please describe what they are and how much time you spend doing them: I like to read but sometimes it is difficult to focus. Do your medical conditions cause you to have difficulty doing any of the following?: Preparing Meals, Doing Chores (inside/outside house), Standing Please select tasks that you need help with or have difficulty doing: My back and hips bother me when standing for too long or doing chores like vacuuming. REMARKS

Additional Information: Not Answered